# 덕성여자대학교 e-Class

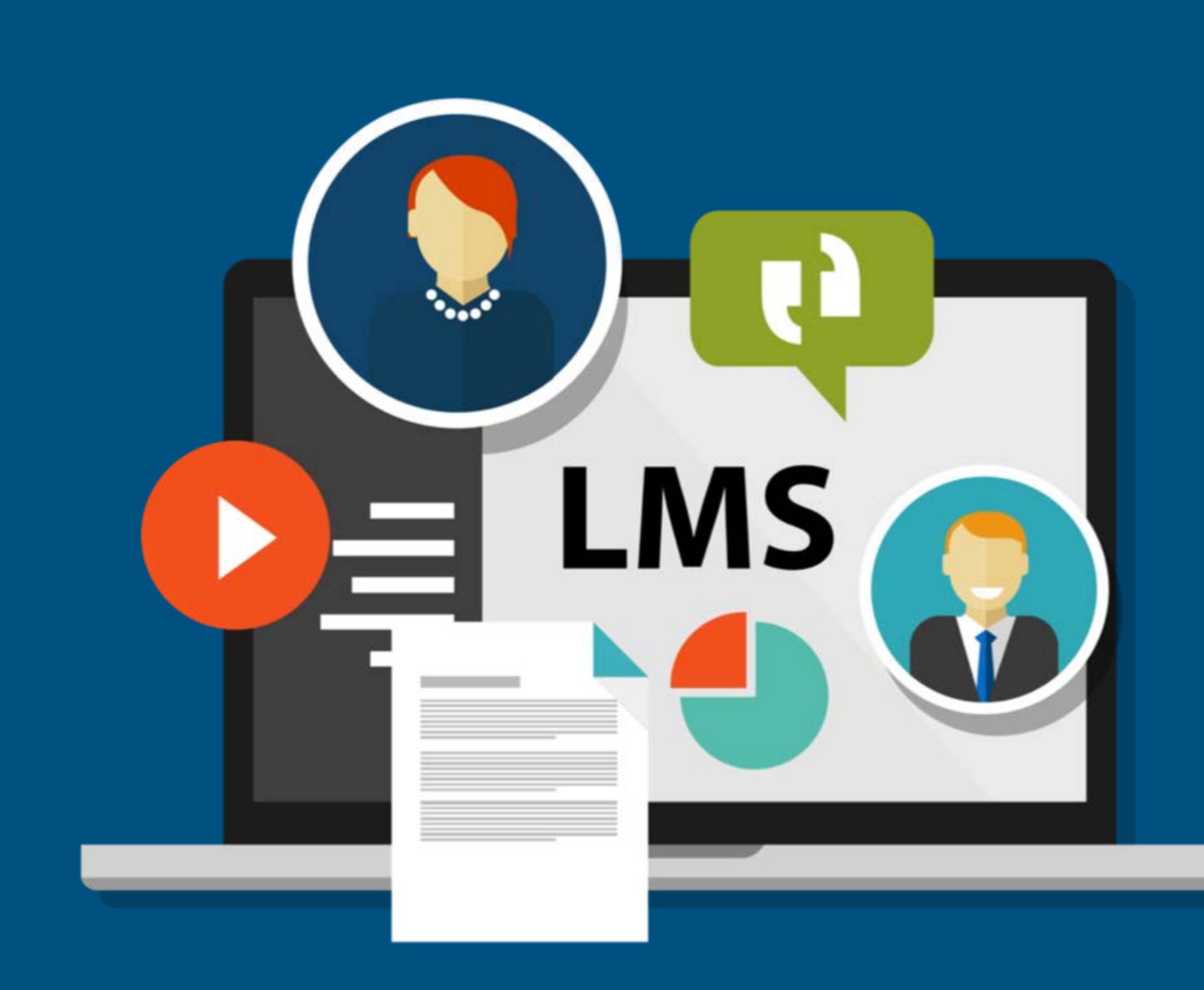

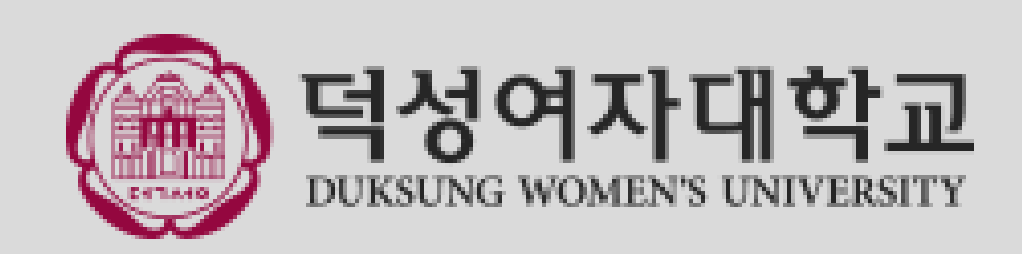

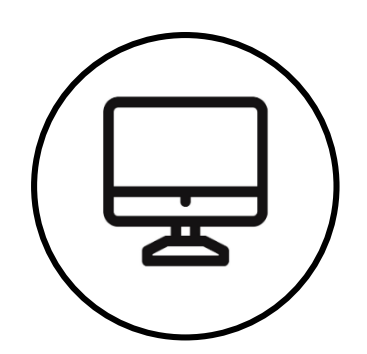

# 이용환경 및 접속방법

- 디바이스: PC, 테블릿, 스마트폰
- 운영체제: Windows, MacOS, Linux, iOS, Android
- 브라우저: Chrome(PC, 테블릿, 스마트폰), Internet Explorer(PC), Safari(iOS, MacOS) 등 웹표준을 준수하는 모든 브라우저

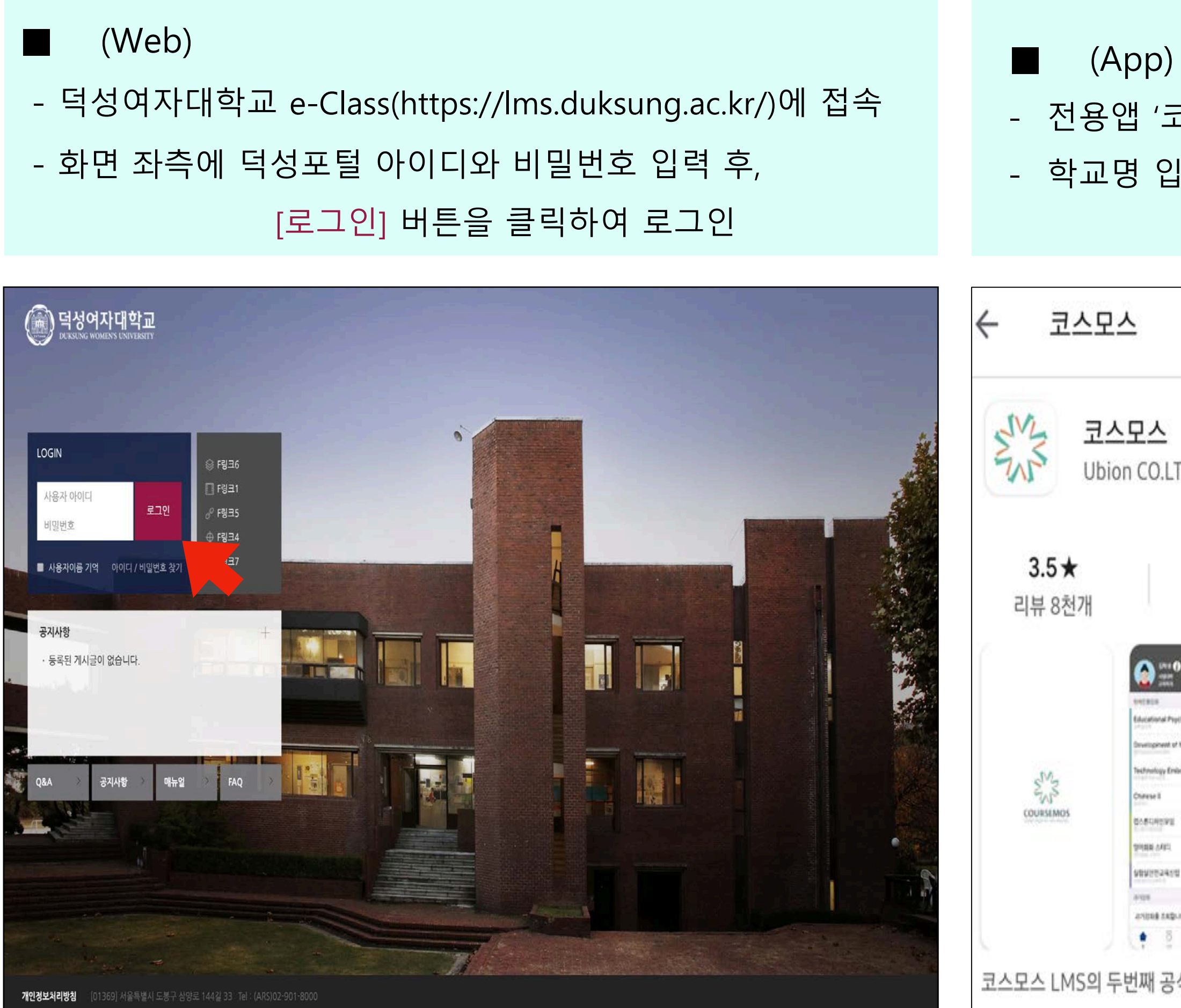

- 전용앱 '코스모스' 설치 (안드로이드, iOS 모두 지원) - 학교명 입력 후 덕성포털 아이디와 비밀번호로 로그인

|                                                                                                    | Q \$                                                                                                    | 전성여자대학교<br>DUKSUNG WOMEN'S UNIVERSITY |
|----------------------------------------------------------------------------------------------------|----------------------------------------------------------------------------------------------------|---------------------------------------|
| _TD.                                                                                                    | 열기                                                                                                    |                                       |
| <b>10만 이상</b><br>다운로드                                                                                                    | <mark>③</mark><br>만 3세 이상 ⓒ                                                                                                    |                                       |
|                                                                                                    | C BIAGRE                                                                                                    | 🏦 덕성여자대학교                             |
| hydrology<br>I of Multiseedia leage<br>(hitto Multiseedia leage<br>(hitto Multiseedia leage<br>(hitto Multiseedia leage<br>(hitto Multiseedia leage<br>(hitto Multiseedia leage<br>(hitto Multiseedia leage<br>(hitto Multiseedia leage<br>(hitto Multiseedia leage<br>(hitto Multiseedia leage<br>(hitto Multiseedia leage<br>(hitto Multiseedia leage<br>(hitto Multiseedia leage) | 134 (75042 - 7515)<br>144 (75042 - 7515)<br>144 (7 | ♪ 아이디                                 |
| 8 00 00 00 00 00 00 00 00 00 00 00 00 00                                                                                                    | Muste 21:0 2010     Muste 21:0 2010     Muste 21:0 2010     Muste 21:0 2010     Muste     Muste     M                                                                                                    | ↓ 비밀번호                                |
| 환자 문 분 분 (488 866 년<br>공식 앱입니다.                                                                                                    |                                                                                                    | 로그인                                   |

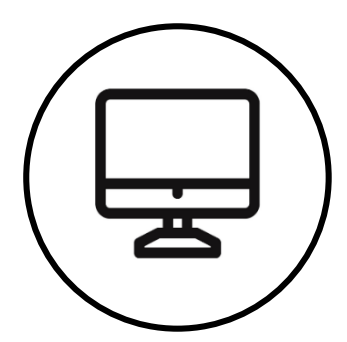

# 메인화면(Dashboard)

| (교) 덕성여자다<br>DUKSUNG WOMEN'S ( | <b>위학교</b><br>UNIVERSITY |                                                 |      |
|--------------------------------|--------------------------|-------------------------------------------------|------|
| 🔗 My Page                      | ~                        | 강좌 전체보기 -                                       |      |
| 🔟 나의 강좌                        | ~                        |                                                 |      |
| 💭 비교과 강좌                       |                          | 교과 학습 데이터 수집과 분석<br>비교과 이종문                     |      |
| ዮጵግ DS-Class                   |                          | DS-MOOC         성평등교육           비교과         이종문 |      |
| 🖂 메시지                          |                          |                                                 |      |
| []] 이용안내                       | ~                        | 공지사항   진행 강좌 공지   설문                            |      |
|                                |                          | • 등록된 게시글이 없습니다.                                |      |
| <공통메뉴>                         |                          |                                                 | <개인  |
| My Page                        | Dash                     | board, 파일관리, 진행강좌 공지, 개인정보 수정                   | 프로필  |
| 나의 강좌                          | 학점0                      | 이 인정되는 정규/계절학기 교과목                              | 진행중인 |
| 비교과 강좌                         | 교내                       | 부서에서 개설, 운영하는 비정규 교과목                           | 전체알릳 |
| DS-Class                       | 사용기                      | 자 누구나 학습공간을 개설하여 운영할 수 있는 공간                    | 메시지  |
| 메시지                            | 교수기                      | 자 또는 동료 학습자와의 메시지 발신/수신 내역                      | 즐겨찾기 |
| 이용안내                           | 공지/                      | 사항/Q&A/FAQ/매뉴얼                                  | 로그아웃 |

| 이종문 | 로그아웃                                                                                                    |
|-----|----------------------------------------------------------------------------------------------------|
|     | 중요공지 —                                                                                                    |
|     | 등록된 중요공지가 없습니다                                                                                                    |
|     | <b>예정된 할일</b> (3월18일 ~ 4월1일)                                                                                                    |
|     | 3주차 사전학습1 - 학습분석 표…           2020년 3월 16일 ~ 2020년 3월 22일                                                                                                    |
|     | 3주차 사전학습2 - LMS에서 데…           2020년 3월 16일 ~ 2020년 3월 22일                                                                                                    |
| 더보기 | 4주차 사전학습1 - 하둡           2020년 3월 23일 ~ 2020년 3월 29일                                                                                                    |
|     | 4주차 사전학습1 - 스파크           2020년 3월 23일 ~ 2020년 3월 29일                                                                                                    |
|     | [과제] 학습분석 사례 조사<br>2020년 3월 31일                                                                                                    |
| 도   | 3주차 사전학습1 - 학습분석 표…         2020년 3월 16일 ~ 2020년 3월 22일         3주차 사전학습2 - LMS에서 데…         2020년 3월 16일 ~ 2020년 3월 22일         4주차 사전학습1 - 하둡         2020년 3월 23일 ~ 2020년 3월 29일         4주차 사전학습1 - 스파크         2020년 3월 23일 ~ 2020년 3월 29일         1         1         1         1         1         1         1         1         1         1         1         1         1         1         1         1         1         1         1         1         1         1         1         1         1         1         1         1         1         1         1         1         1         1         1         1         1         1         1         1         1         1         1         1 |

### 메뉴>

언어변경, 개인정보 수정(프로필 이미지 변경)

- **인 강좌** 고수자가 참여하는 강좌 (교과, 비교과 전체)
  - 강의실에 활동에 대한 알림
  - 새로운 메시지(학습자 발송)
  - 교내 관련 사이트
  - 사이트 로그아웃

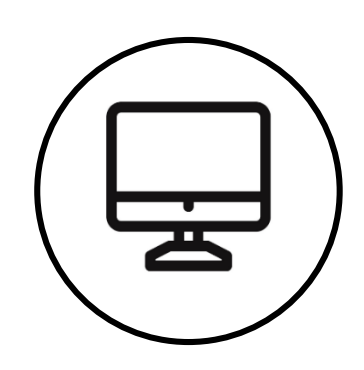

# 강의실 인터페이스

### 강의실이 '주차(Weekly)' 방식으로 되어 있기 때문에, 강의를 계획할 때 세운 전체/주차 별 학습 내용 및 목표를 강의실에 효과적으로 구현할 수 있습니다.

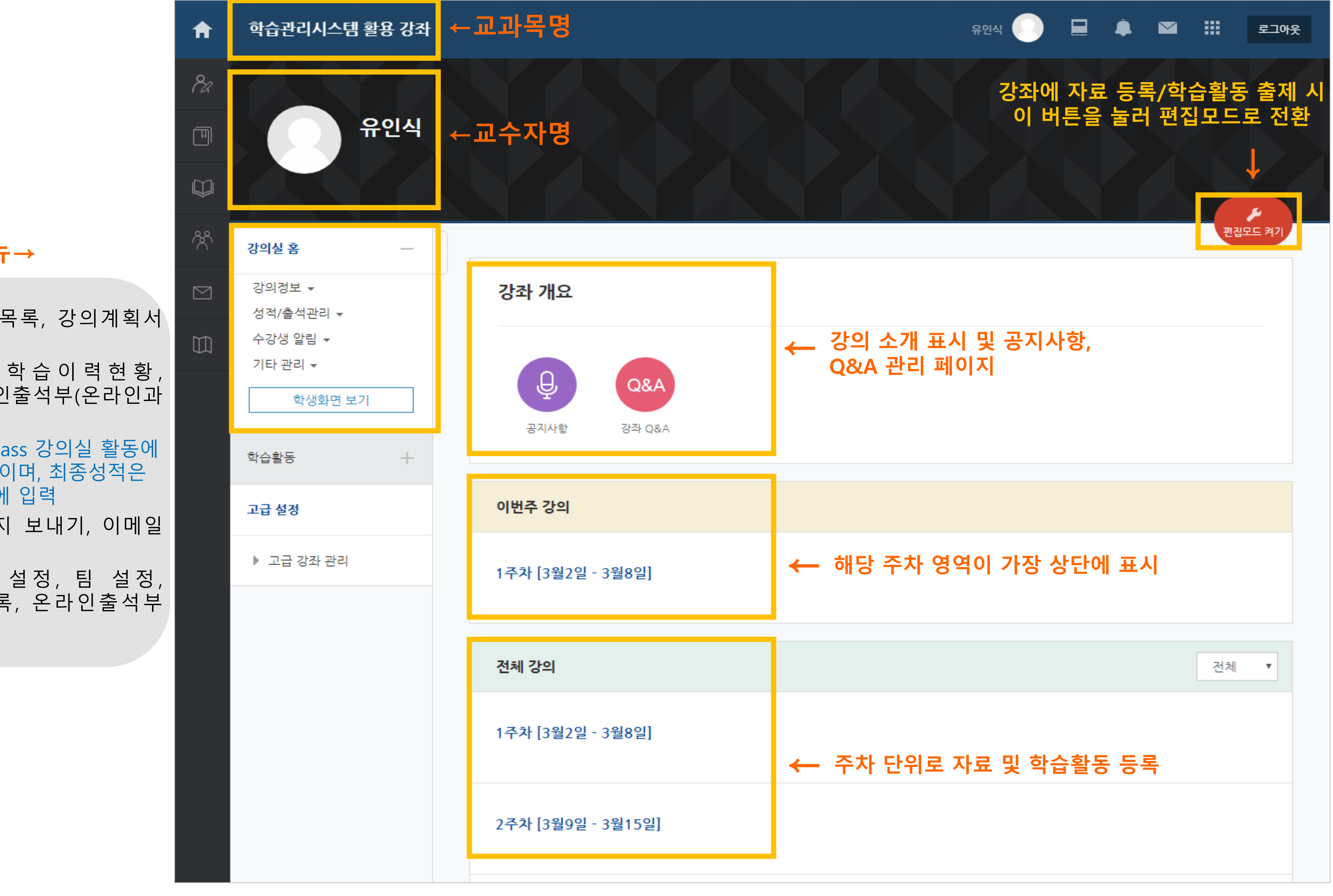

강좌메뉴→

- 강의정보: 참여자 목록, 강의계획서 조회
- 성적/출석관리: 학습이력현황,
   학습진도현황,온라인출석부(온라인과 목), 성적부
- \* 출석, 성적부는 e-Class 강의실 활동에 대한 취합 정보일뿐이며, 최종성적은 기존대로 덕성포털에 입력
- 수강생 알림: 메시지 보내기, 이메일 보내기
- 기타 관리: 강좌 설정, 팀 설정, 문제은행, 강좌기록, 온라인출석부 설정

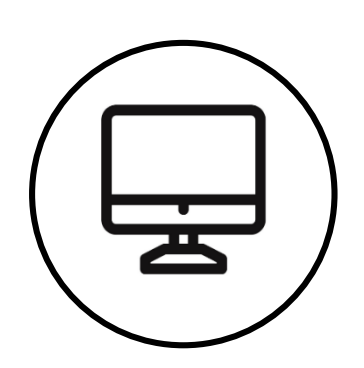

# 강의 설계 전 준비-1

|                                                                                                    |                                             |                                                                                   | '강좌 설정'을 🗄                                                                   | 클릭           |
|----------------------------------------------------------------------------------------------------|---------------------------------------------|-----------------------------------------------------------------------------------|------------------------------------------------------------------------------|--------------|
| I. 개강 전 강의를 설계할 강좌를 선택해서 입장                                                                                      |                                             |                                                                                   | 강의실 홈                                                                        | -            |
| ※ 다 Y Page          ※ My Page          · · · · · · · · · · · · · · · · · · ·                                     |                                             |                                                                                   | 강의정보 ◄<br>성적/출석관리 ◄<br>수강생 알림 ◄<br><b>기타 관리 ▲</b><br>· <u>강좌설정</u><br>· 팀 설정 |              |
|                                                                                                    |                                             |                                                                                   | · 문제 은행<br>· 강좌기록                                                            |              |
| <ul> <li>3. 강의실 사용 여부 : LMS에서 활용하지 않는<br/>강좌만 '아니오'로 선택</li> <li>※ 학습자들의 LMS 접속을 제한하는 것으로<br/>혼동을 방지함</li> </ul> | <ul> <li>강의실 사용여부</li> <li>언어 지정</li> </ul> | 에<br>성내일 추가 및 변경시 최대 30분<br>* 강의실 사용여부를 '아니오'로 2<br>(학생들의 강좌목록에는 표시가 5<br>지정하지 않음 | 정도 이후에 반영됩니다.<br>지정한 뒤 저장하면 학생들은 본 강좌를 이<br>리지만 실제 강의실 입장은 불가함)              | 용할 수 없게 됩니다. |
|                                                                                                    |                                             |                                                                                   |                                                                              |              |

2. 왼쪽 메뉴 '기타 관리'의

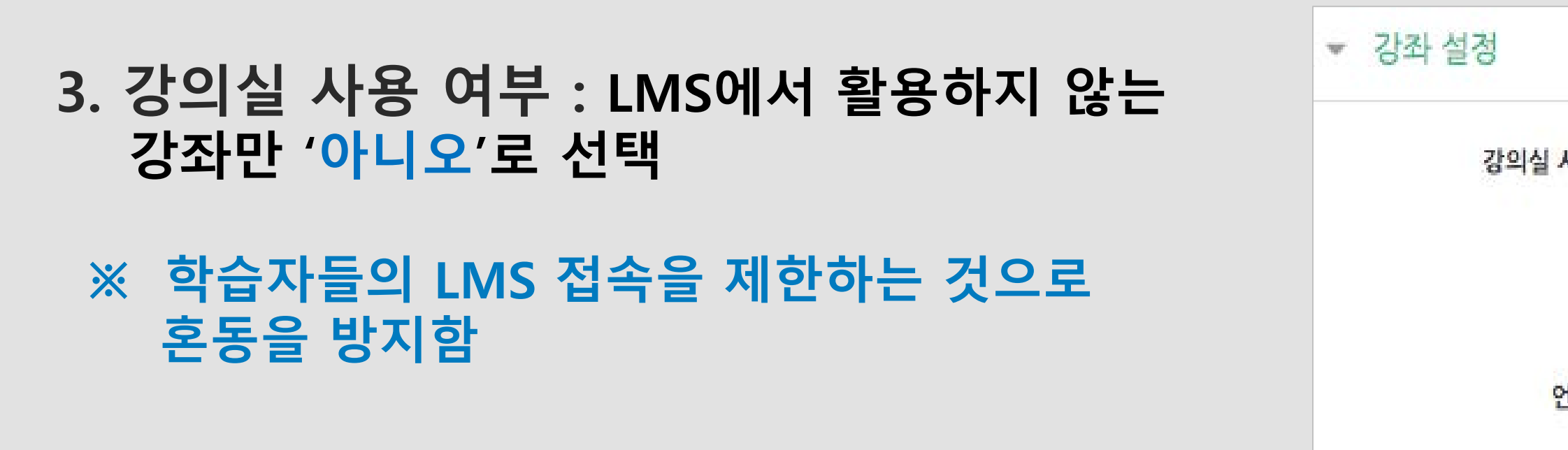

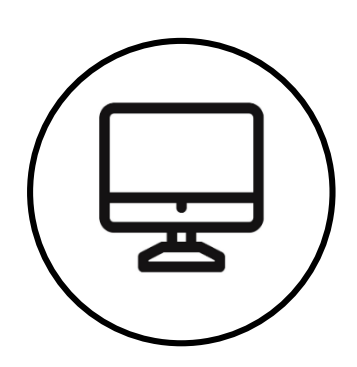

# 강의 설계 전 준비-2

4. 강좌형식

| ▼ 강좌 형식          |                     | 이수/진도 설정    |                                                                                     |
|------------------|---------------------|-------------|-------------------------------------------------------------------------------------|
| 강좌 포맷<br>주차/토핔 수 | 주차(표준) 형식 🛊         | 진도관리 사용여부   | <ul> <li>예 ▼</li> <li>★ 진도관리 사용여부를 예로 지정하면 학습자원 및 활동에서 진도관련 메뉴가 활성화 됩니다.</li> </ul> |
| 비공개 영역 표시 설정     | 비공개 영역은 완전히 볼수 없음 🌲 | 온라인출석부 사용여부 | 아니오 🔹 온라인 출석인정 기준 인정진도율 이상 🔹                                                        |
| 강좌 개요            | 한 화면에 모든 영역 보임 🛊    | 지각기등 사용여부   | 아니오 *<br>지각기능 관련 안내 멘트                                                              |

- 강좌 포맷: 콘텐츠를 등록하는 영역 기준을 '주차'와 '토픽'중 선택 (기본적으로 학사일정에 따르기 때문에 '주차'로 되어 있음)
- 주차/토픽 수: 강의실에 표시되는 영역 개수를 지정
- 비공개 영역 표시 설정: 학습자에게 특정 주차/토픽을 숨길 때, 숨긴 영역이 학습자에게 어떻게 표시되는지 선택

6. 기타 설정

알림 사용여부를 선택한 다음 화면 아래 '<mark>저장</mark>' 버튼을 누름

※ '아니오'로 설정 시, 등록하는 자료와 학습활동에 대한 알림이 학습자에게 전송되지 않으므로, 개강 전까지만 '아니오'로 설정하는 것이 좋음

5

### 5. 이수/진도 설정

- 이수/진도 설정은 강좌의 유형(<mark>온라인/일반 교과목</mark>)에 따라 자동으로 기본 설정 되어 있음
- 온라인 교과목은 <mark>온라인출석부</mark>를 기본적으로 사용

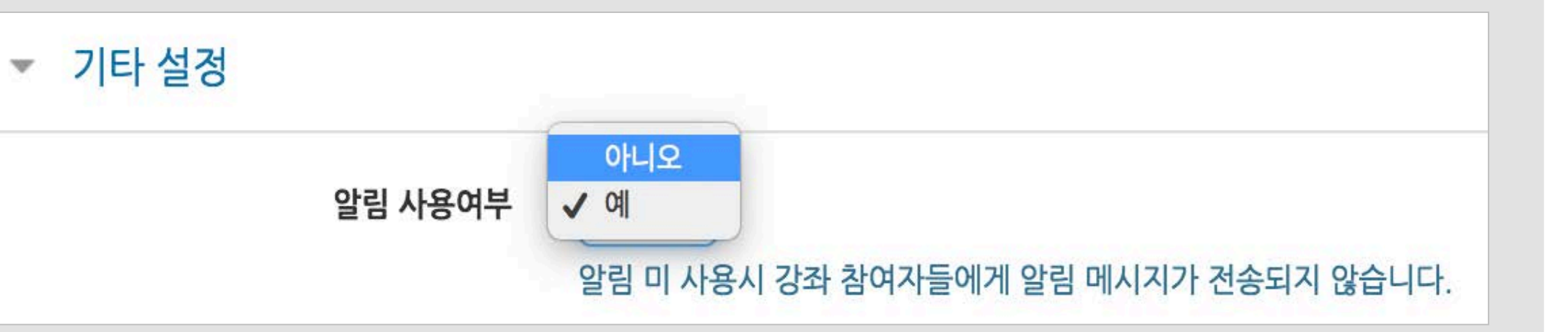

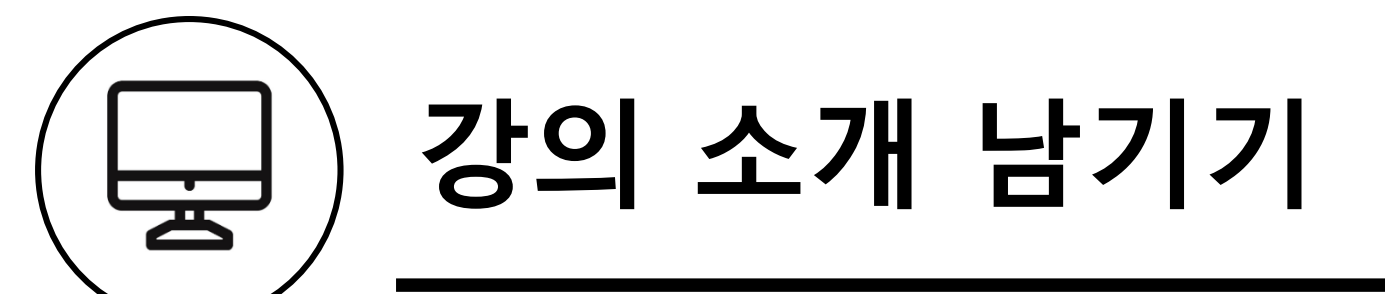

### '<mark>강의 개요</mark>'란에 강의를 소개하는 글, 또는 강의에 있어 중요한 사항을 눈에 잘 띄게 작성할 수 있습니다

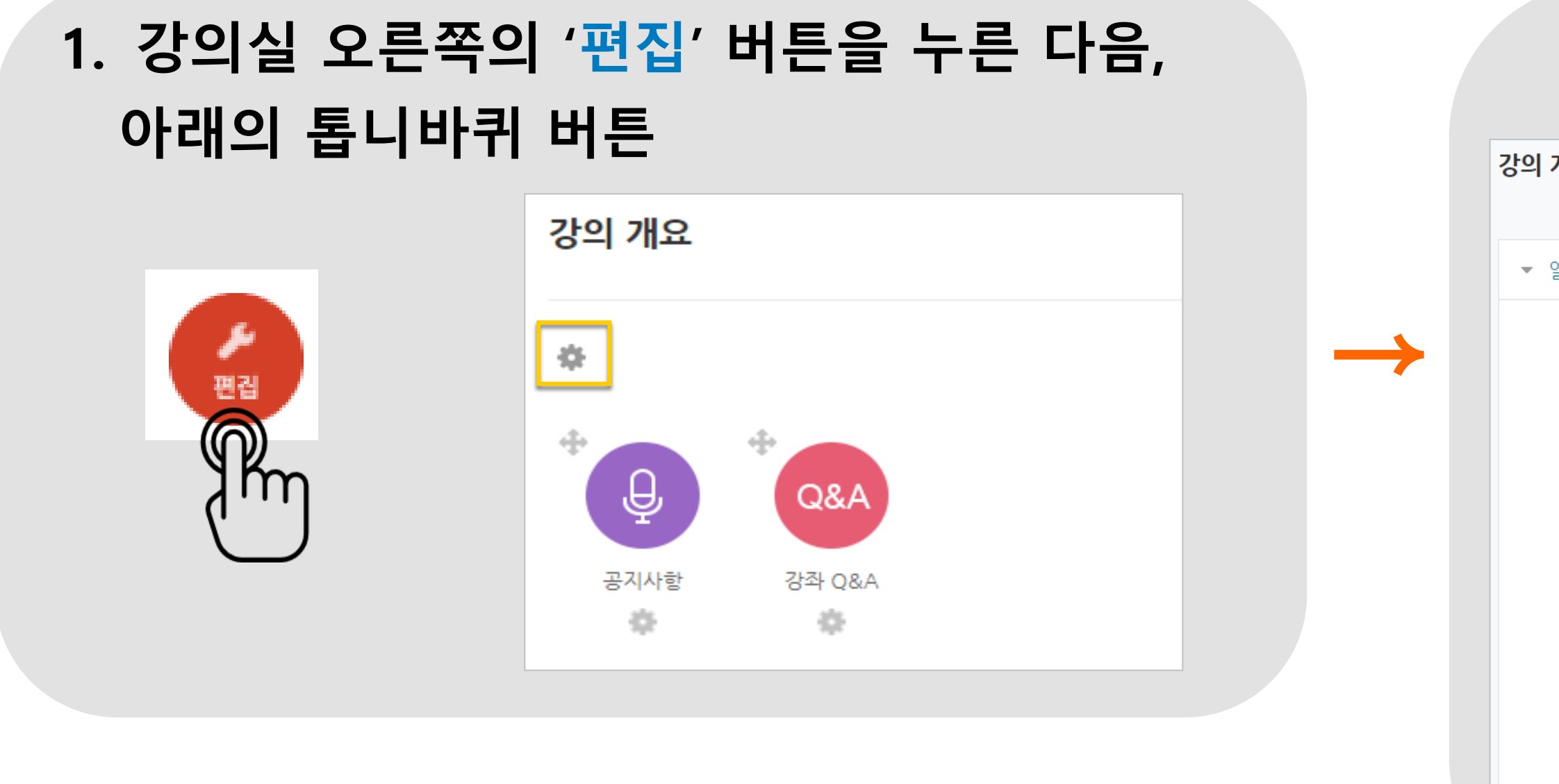

### 3. 소개글이 '<mark>강의개요</mark>'에 다음과 같이 나타남

### 2. 소개글을 작성하고 '<mark>저장</mark>'버튼을 클릭

| 개요 의 요약    |                          |          |
|------------|--------------------------|----------|
|            |                          | ▶ 모두 펼치기 |
| 일반         |                          |          |
| 영역명        | ☞ 기본 영역명 사용 [주 0]        |          |
| 요약 🕐       |                          |          |
|            | 학생 여러분 안녕하세요.            |          |
|            | 한 학기 동안 즐거운 학습이 되길 바랍니다. |          |
|            |                          |          |
|            |                          |          |
|            |                          |          |
|            |                          |          |
|            |                          | //       |
|            |                          |          |
|            |                          |          |
|            |                          |          |
|            |                          |          |
|            |                          |          |
|            |                          |          |
| 강의 개요      |                          |          |
|            |                          |          |
|            |                          |          |
| 강의 개요      |                          |          |
| 학생 여러분 안녕  | 하세요.                     |          |
| 한 학기 동안 즐거 | l운 학습이 되길 바랍니다.          |          |
|            |                          |          |

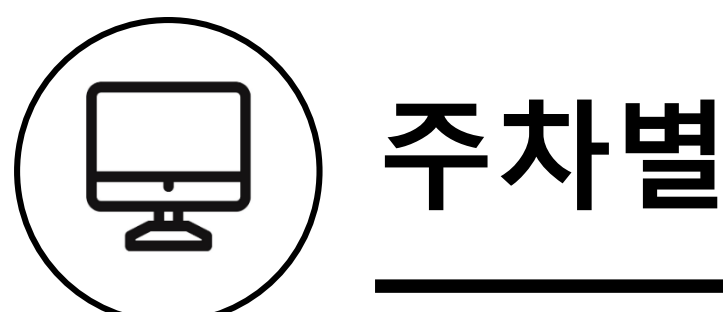

# 주차별 학습목표 작성

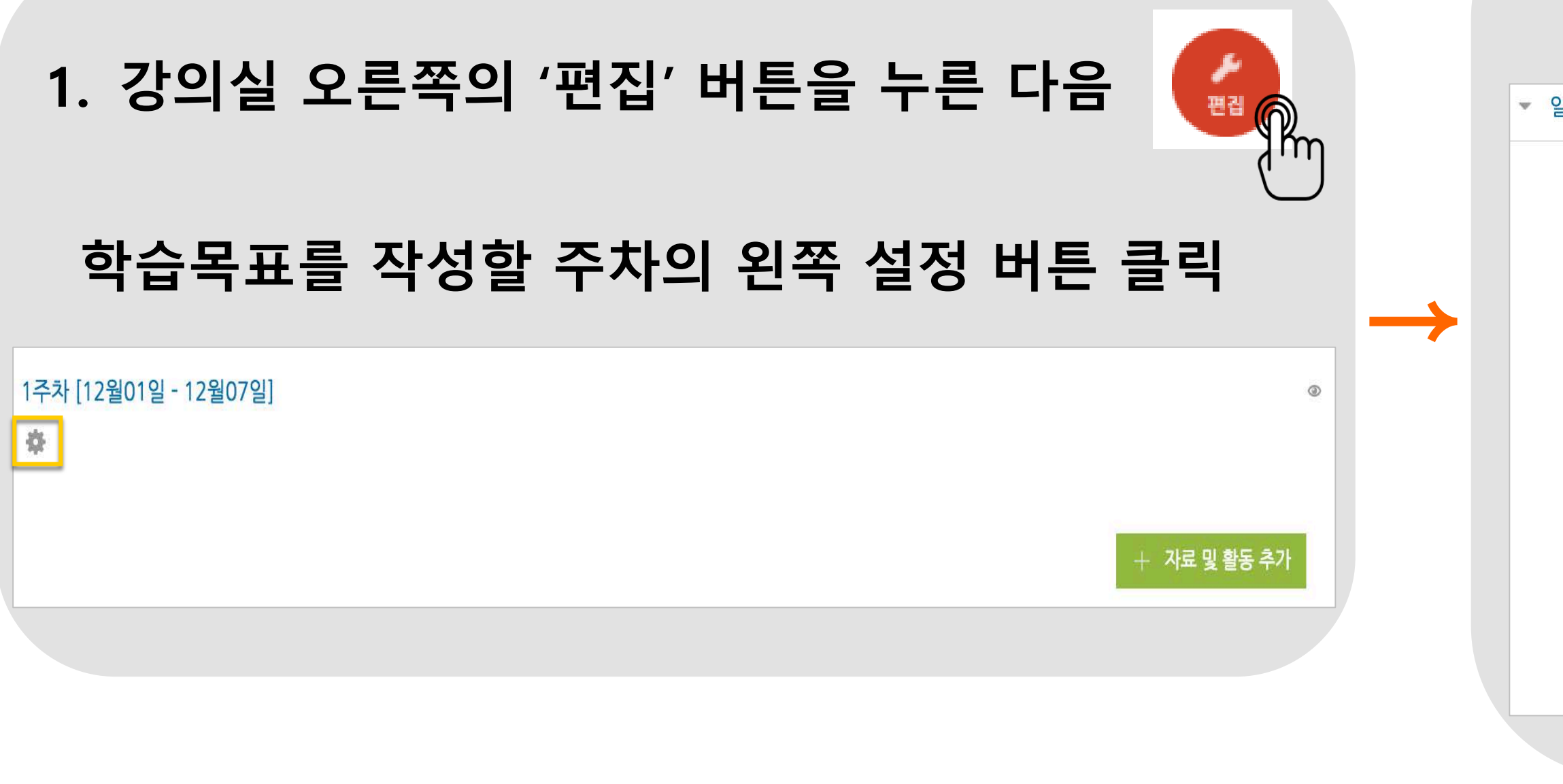

3. 주차영역의 상단에 작성한 내용이 표시됨

7

### 2. 주차 별 학습 목표 또는 주차 별 영역에 표시할 내용을 작성

| 일반   |                                             |
|------|---------------------------------------------|
| 영역명  | ☑ 기본 영역명 사용                                 |
| 요약 ⑦ | $\blacksquare T = B I A = 4 = 4 = 2 @ 22 E$ |
|      |                                             |
|      |                                             |
|      |                                             |
|      |                                             |
|      |                                             |
|      |                                             |
|      |                                             |

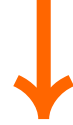

### 1주차 [12월01일 - 12월07일]

1주차 공지:

읽기 자료를 먼저 읽고 영상을 시청하세요.

진도체크 기간 내 시청하시기 바랍니다.

\$

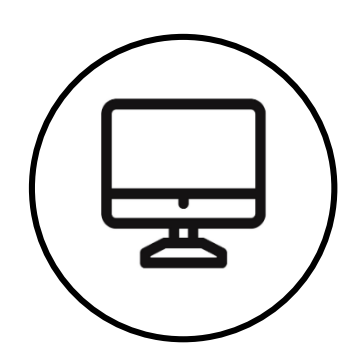

# 강의자료 및 학습활동

 강의 개요 또는 주차별 영역에 있는 '자료 및 활동 추가' 버튼을 클릭하면, 자료/활동 선택 창이 나타남

1주차 [12월01일 - 12월07일]

森

- 2. 학습자를 평가할 수 있는 '<mark>학습 활동</mark>', 학습을 위해 제공하는 '<mark>강의 자료</mark>'로 구분
- 각 주차별로 강의설계에 따라 '학습활동' 및 원하는 형태의 '강의자료'를 클릭해서 추가할 수 있음
- 4. PDF, HWP, PPT 등 학생에게 제공하는 읽기 자료 및 이미지, 음성 파일 등을 '<mark>파일</mark>'로 등록할 수 있음

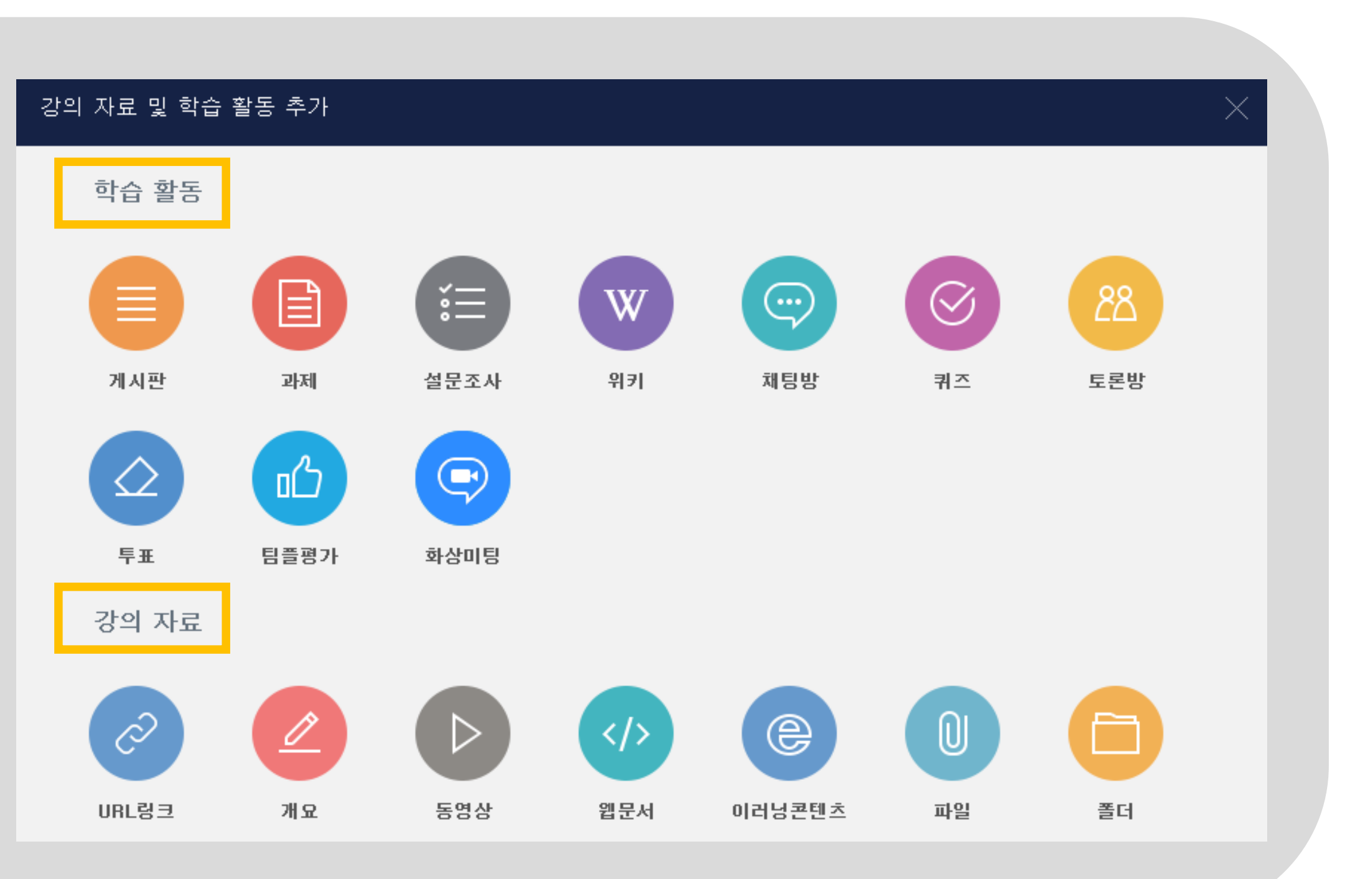

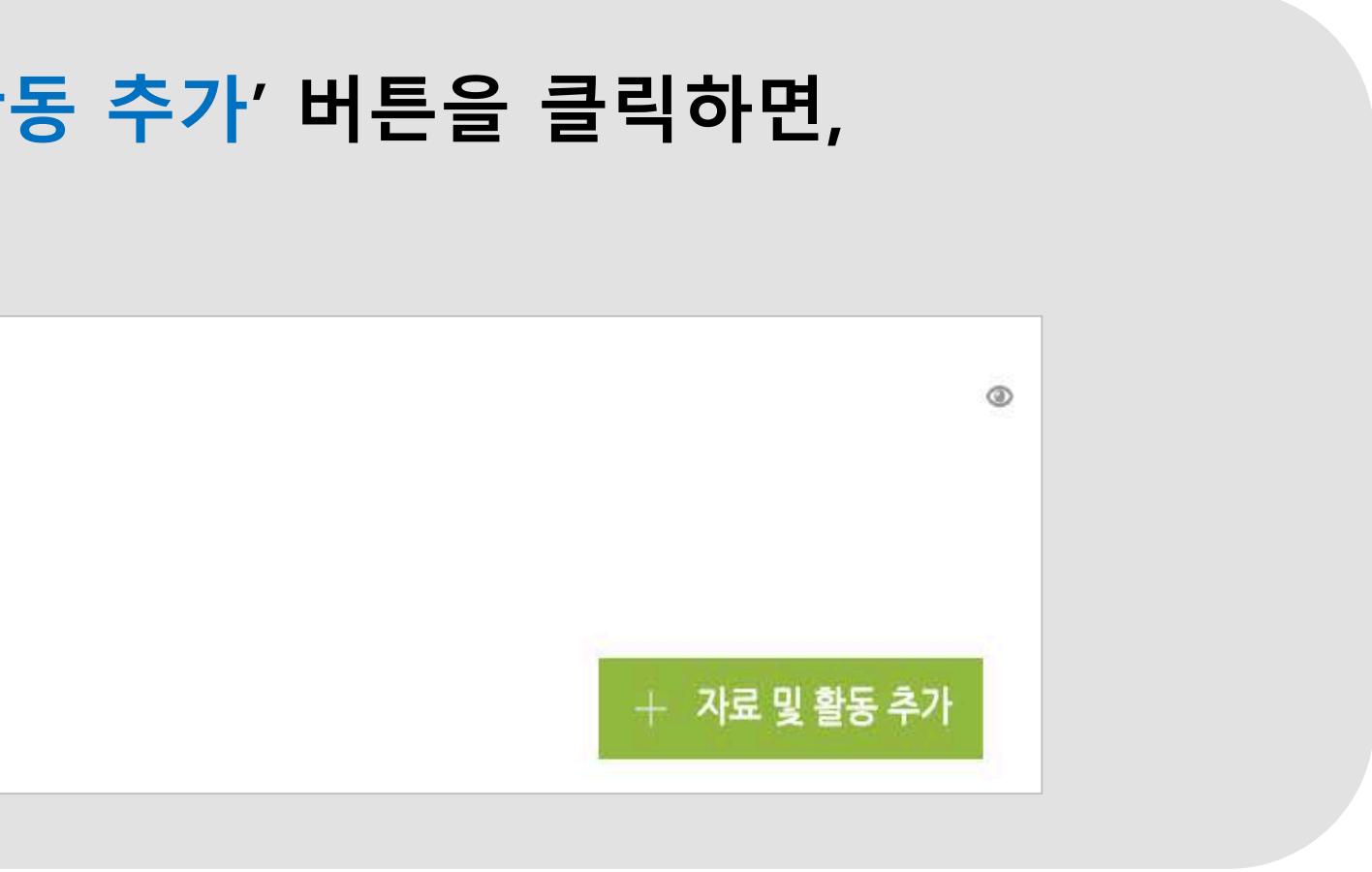

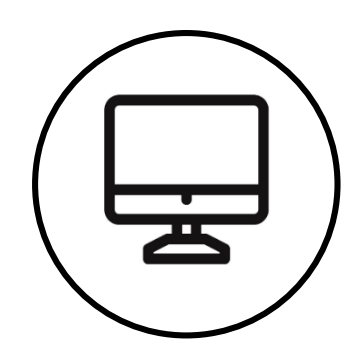

# 강의 영상 등록하기-1

영상 등록은 1) 동영상을 서버에 등록하고 2) 영상 포맷을 자동 변환하는 과정을 거칩니다. 한 번 서버에 등록한 영상은 다시 등록하지 않아도 재사용이 가능하고, 영상 포맷에 관계 없이 어느기기 (PC/태블릿/스마트폰)에서나 시청할 수 있습니다.

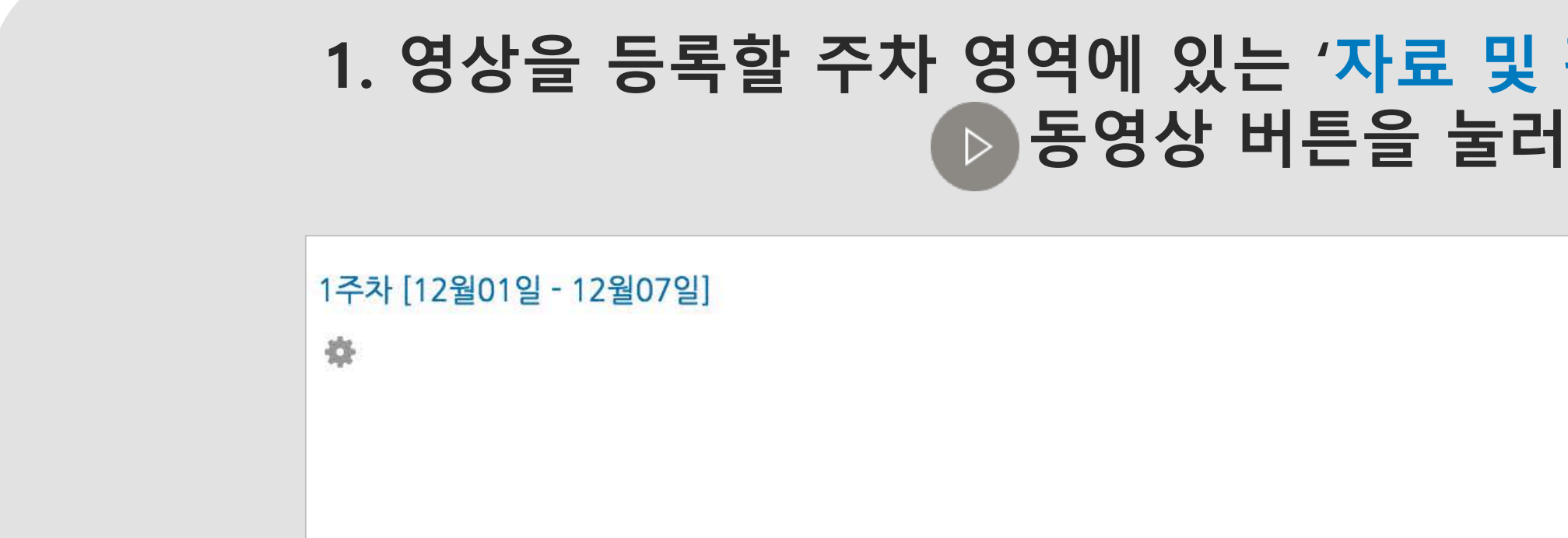

▼ 기본

2. 영상의 제목을 적고, 설명입력란에 관련 내용을 기입한 후, 메인화면에 설명을 보이게 할지를 설정

메인 화면에 설명 보이기

| ! 활동<br>러주/ | <mark>등 추가</mark> ' 버튼을 클릭하고,<br>네요. |  |
|-------------|--------------------------------------|--|
|             | ● ●                                  |  |
|             |                                      |  |
| 제목*         |                                      |  |
| 설명          |                                      |  |
| 7 🕐         |                                      |  |
|             |                                      |  |

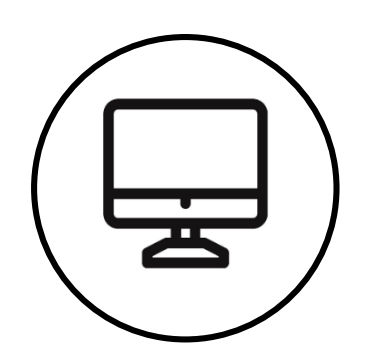

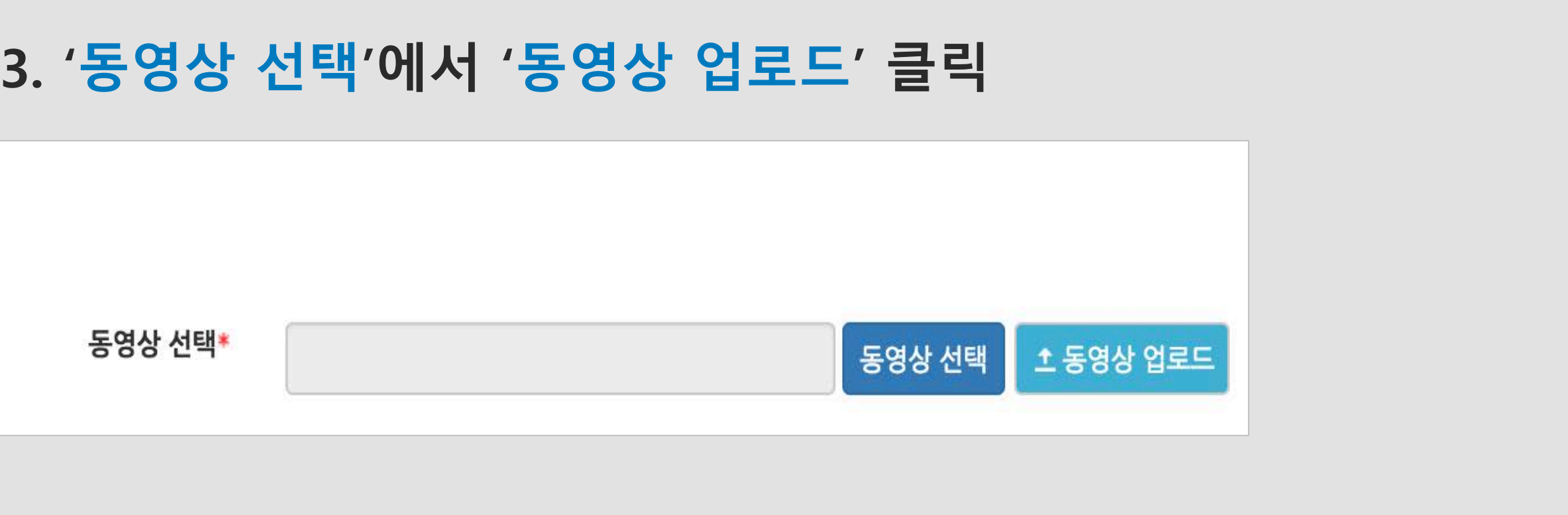

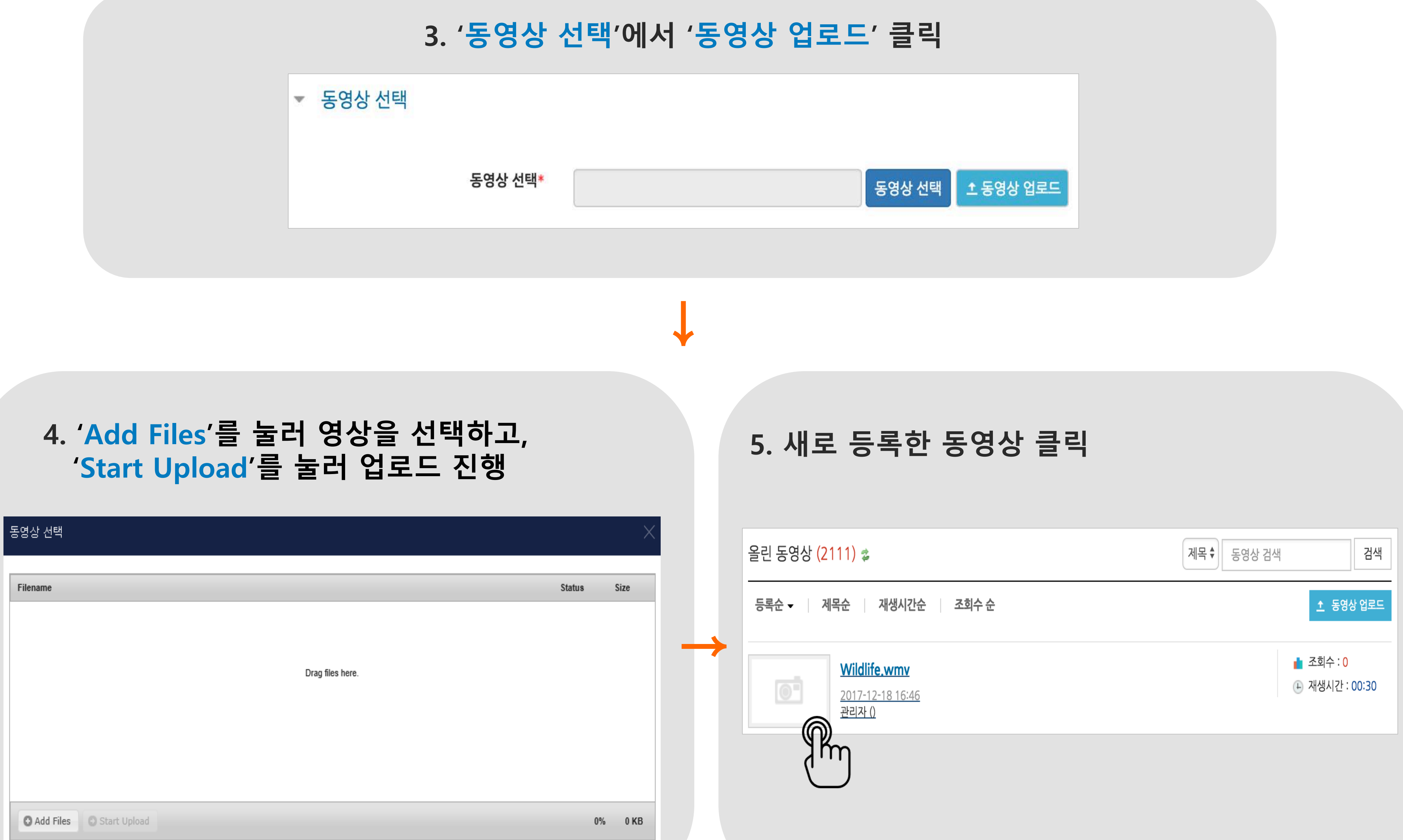

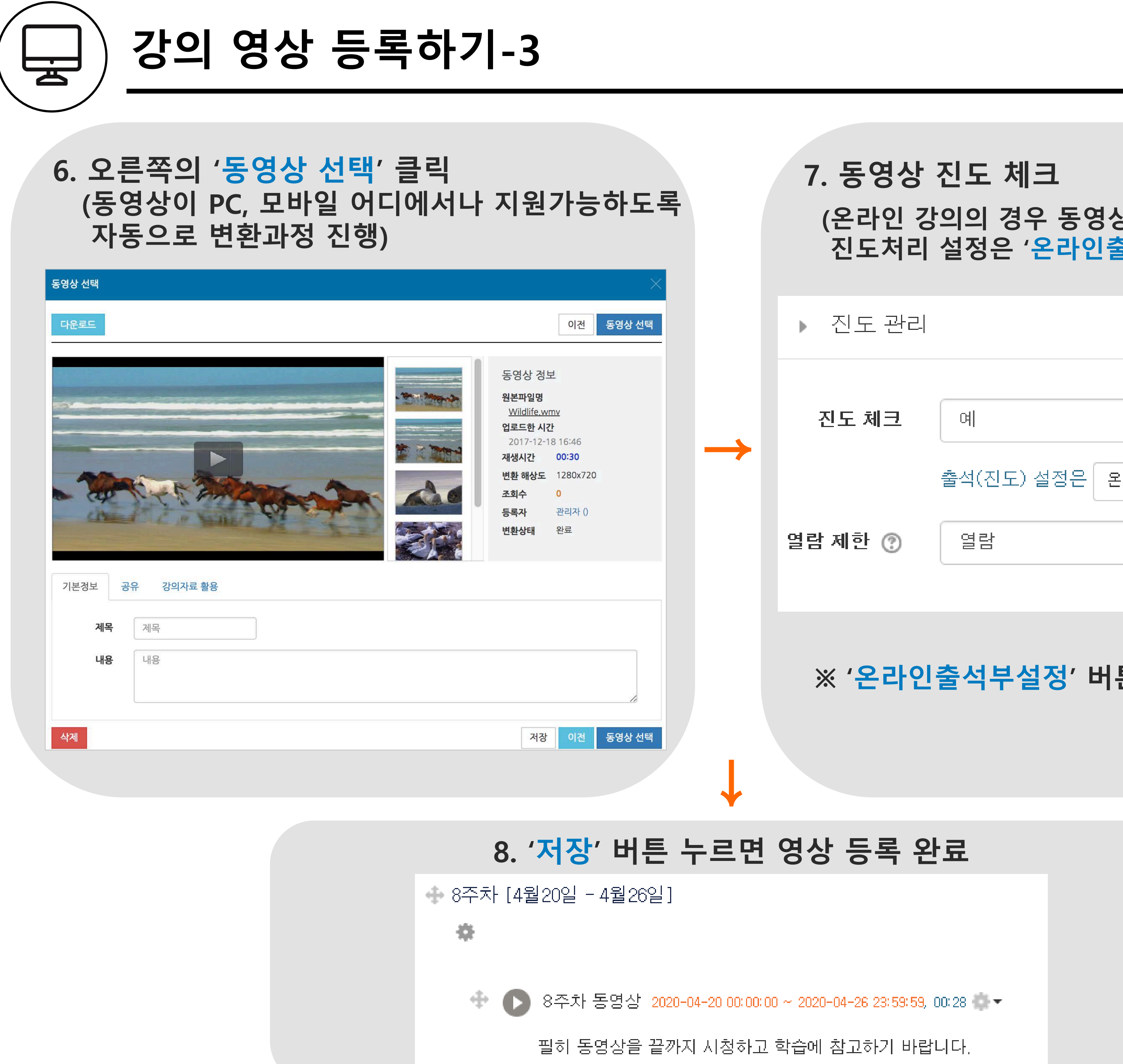

11

# (온라인 강의의 경우 동영상 시청이 출결에 반영되므로, 진도처리 설정은 '온라인출석부'에서 진행)

| 진도 관리 |            |          |           |     |
|-------|------------|----------|-----------|-----|
| !도 체크 | 예          |          |           |     |
|       | 출석(진도) 설정은 | 온라인출석부설정 | 에서 변경 가능합 | 입다. |
| 제한 ⑦  | 열람         |          |           |     |

### ※ '온라인출석부설정' 버튼 누르면 이동 가능

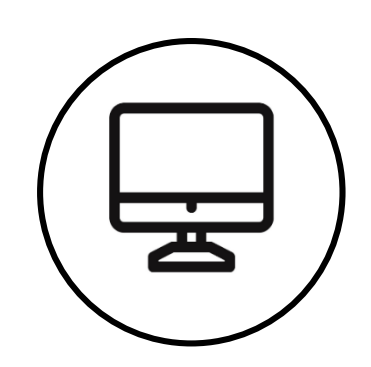

# 온라인 출석부 설정

### '<mark>온라인 교과목</mark>'이라면 영상 시청 기록(진도율)을 출결 여부로 관리하게 됩니다.

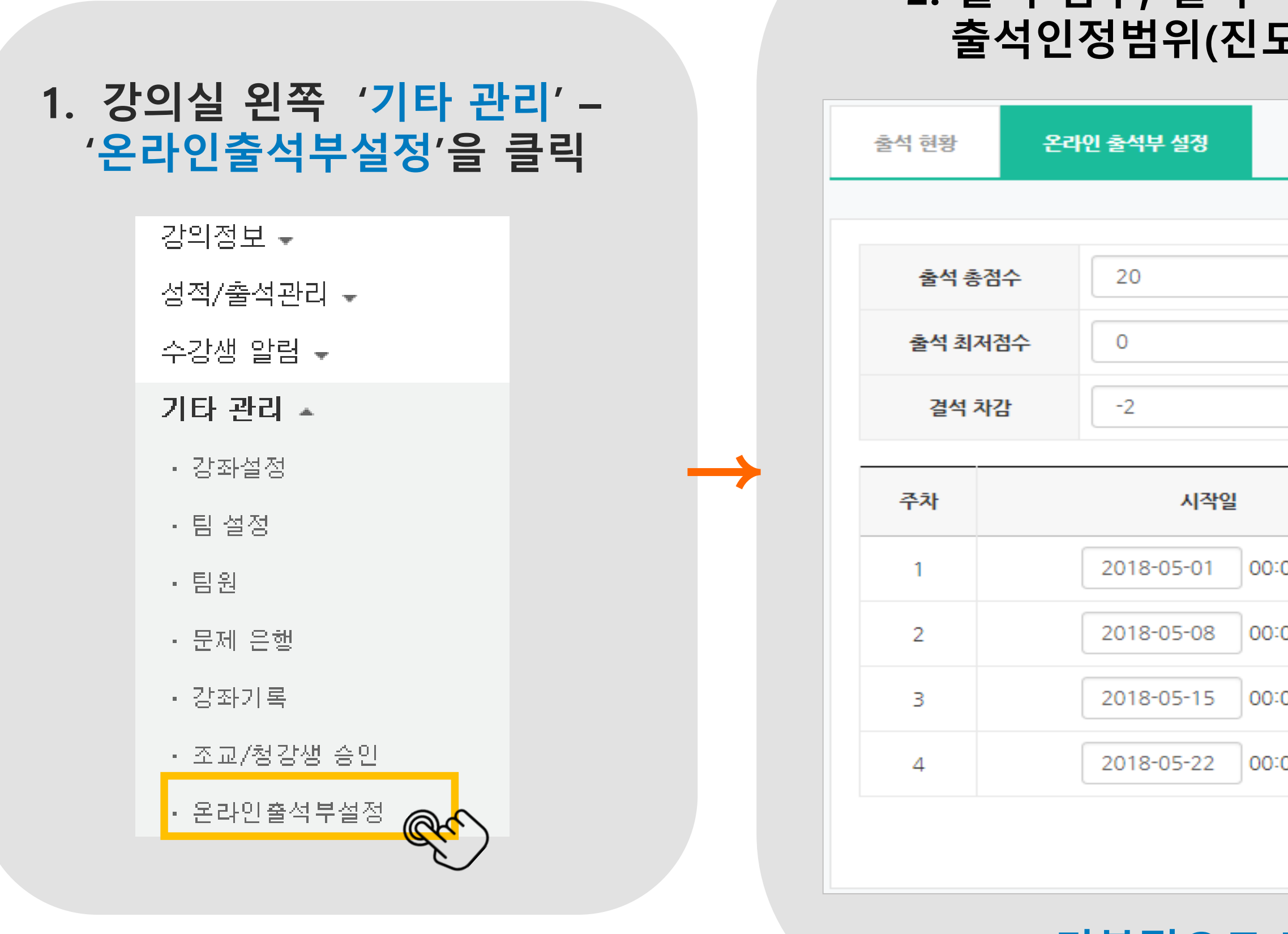

※ 학습자 동영상 시청 시, 진도율체크는 모바일 App, PC웹에서만 가능하며 모바일Web을 통해 시청한 콘텐츠는 진도율 기록이 되지 않습니다.

### ※ 기본적으로 학사일정(주차)에 맞게 설정되어 있음

|      | 출석인정기간              | 출석인정범위<br>(%) | 일괄출석인정 |
|------|---------------------|---------------|--------|
| 0:00 | 2018-05-07 23:59:59 | 90            |        |
| 0:00 | 2018-05-14 23:59:59 | 90            |        |
| 0:00 | 2018-05-21 23:59:59 | 90            |        |
| 0:00 | 2018-05-28 23:59:59 | 90            |        |

| Ŧ |  |
|---|--|
| • |  |
| Ŧ |  |

### 출석 점수, 결석 차감 점수와 주차 별 출석인정기간 및 출석인정범위(진도율)를 지정하고 저장

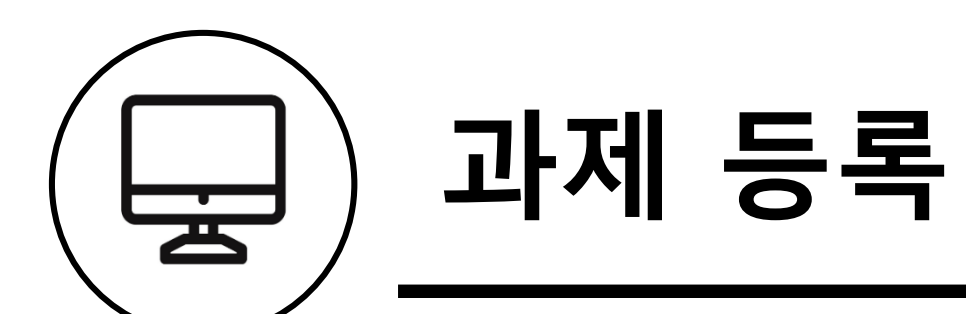

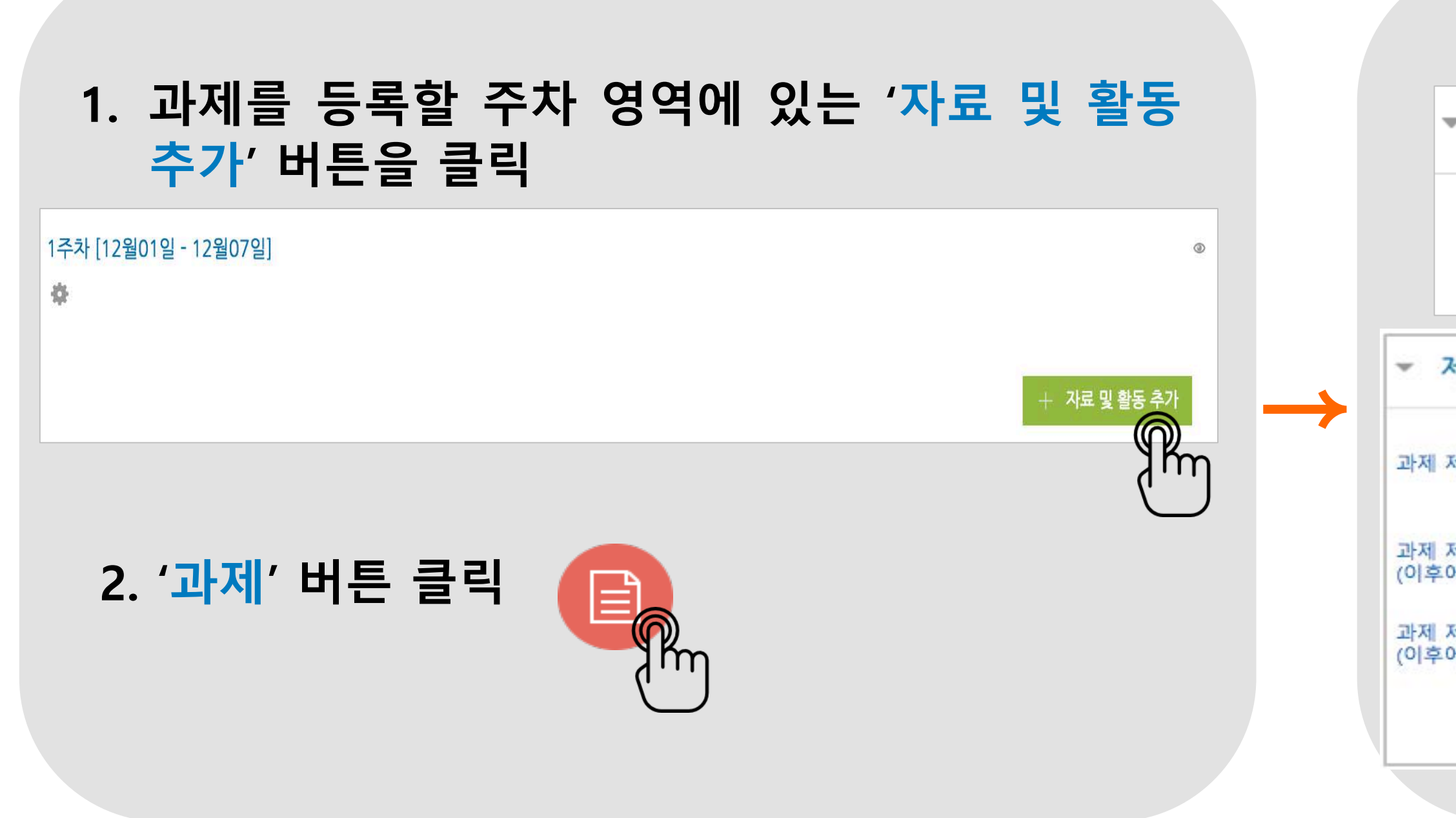

4. 과제 최대점수(만점)을 기재하고, '저장' 버튼을 클릭하면 과제 출제 완료

|               | 2주차 과제       |                  |
|---------------|--------------|------------------|
| ▼ 성적          | 채점 요약        |                  |
|               | 대상자 수        | 2                |
| 성적 ②          | 과제 제출한 대상자 수 | 1                |
| 이 1 ⊙ 유형 점수 ♥ | 채점이 필요한 제출물  | 1                |
| 최대 전스 20      | 종료 일시        | 2017-12-25 00:00 |
|               | 마감까지 남은 기한   | 6 일 5 시간         |
|               | 과제 평가        |                  |

### 3. 과제에 대한 설명 및 제출기간 설정

|                        |         |         |         |    |   |       |      | <br>           |     |
|------------------------|---------|---------|---------|----|---|-------|------|----------------|-----|
|                        |         | 제목*     |         |    |   |       |      |                |     |
| 네출 기간 설정               |         |         |         |    |   |       |      |                |     |
| 해출이 가능한 시작일시           | 시작 일시 ⑦ | 2017 \$ | 12월 \$  | 18 | • | 00 ;  | 00   | \$<br><b>*</b> | 활성회 |
| 출 마감일시<br> 도 과제 제출 가능) | 종료 일시 ⑦ | 2017 \$ | 12월 \$  | 25 | • | 00 \$ | 00   | \$<br><b>I</b> | 활성회 |
| *                      |         |         | 40.01 4 | 10 |   | 17    | 1/12 | 194 m          | 하셔영 |

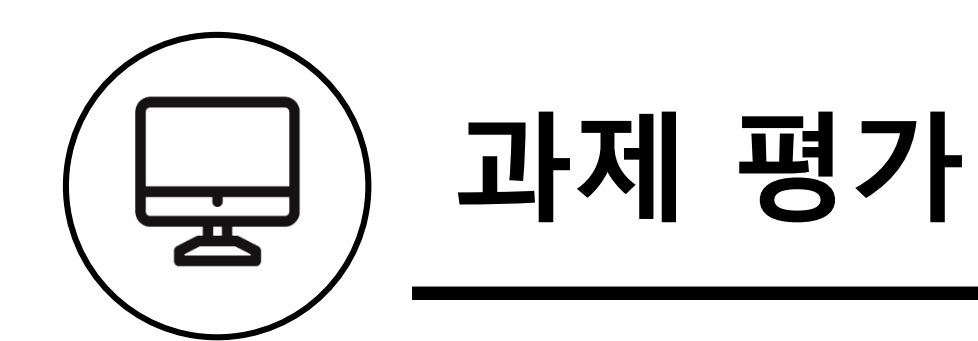

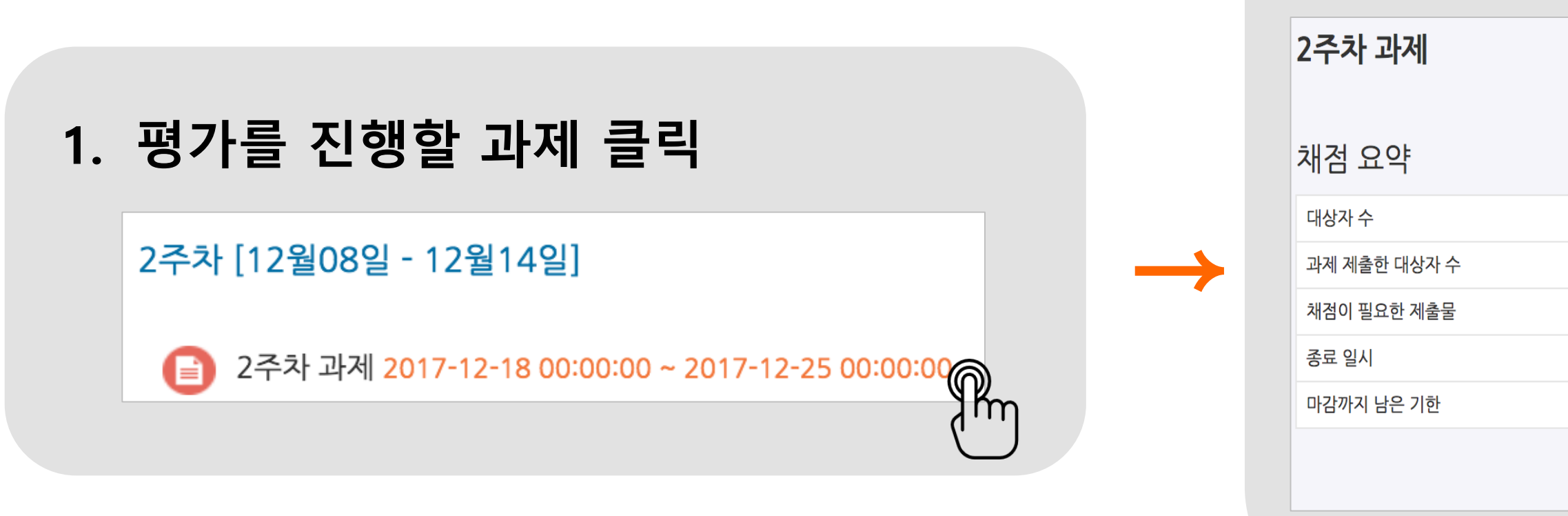

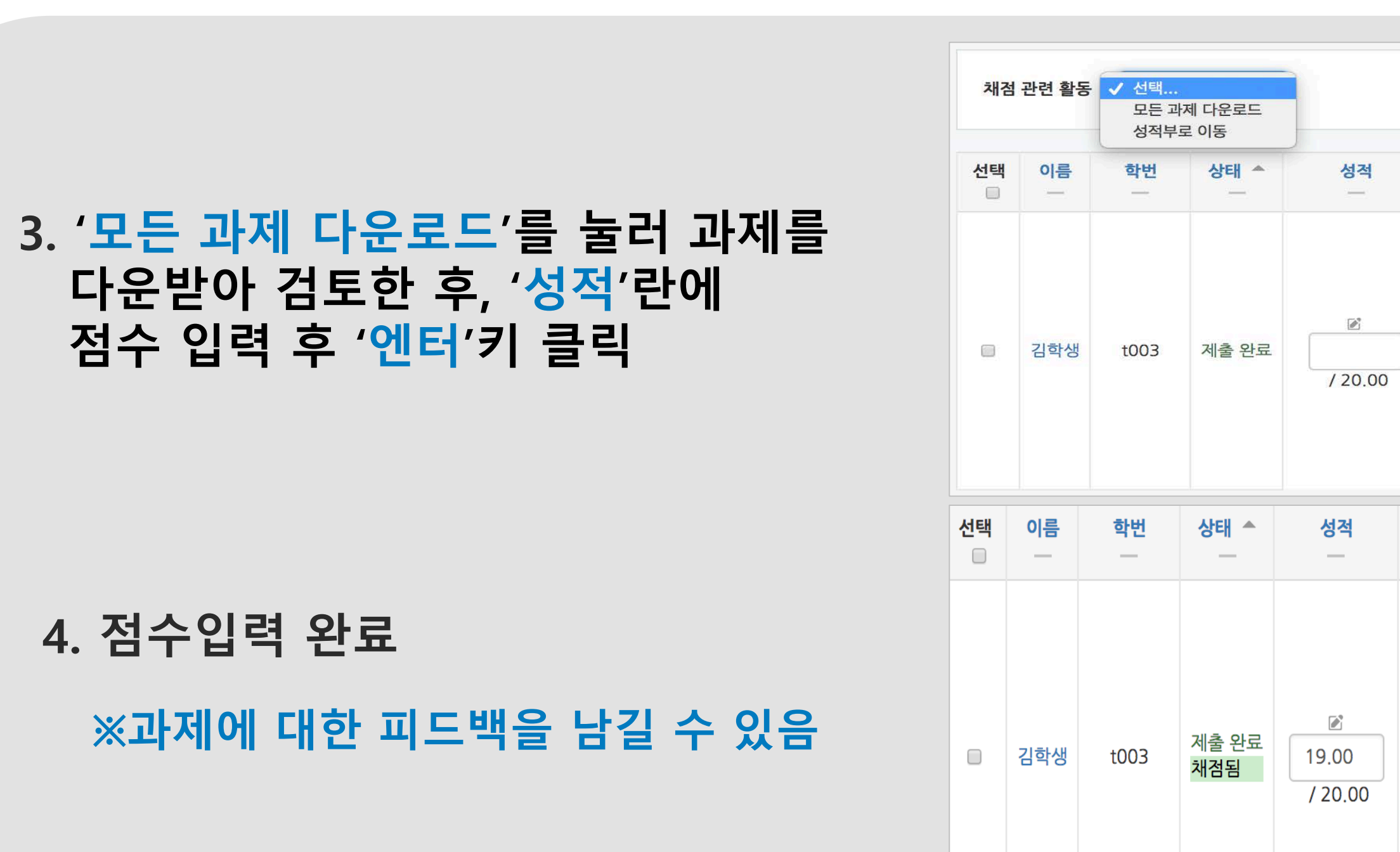

### 2. 과제평가 클릭

|       | 2                |
|-------|------------------|
|       | 1                |
|       | 1                |
|       | 2017-12-25 00:00 |
|       | 6 일 5 시간         |
| 과제 평기 |                  |
|       |                  |
|       |                  |

| 편집       최근 제출일       첨부파일       제출물 설명       채점 수정일       피드백       최종 성종         2       *       2017-12-18 18:29       내 오이 가 12-18 18:29       나 또 입로드실습에시문서.docx       > 댓글 (0)       -       -       -       -       -       -       -       -       -       -       -       -       -       -       -       -       -       -       -       -       -       -       -       -       -       -       -       -       -       -       -       -       -       -       -       -       -       -       -       -       -       -       -       -       -       -       -       -       -       -       -       -       -       -       -       -       -       -       -       -       -       -       -       -       -       -       -       -       -       -       -       -       -       -       -       -       -       -       -       -       -       -       -       -       -       -       -       -       -       -       -       -       -       -       -       -       -       -       -       - |       |        |                 |                   |            |              |         |       |
|----------------------------------------------------------------------------------------------------|-------|--------|-----------------|-------------------|------------|--------------|---------|-------|
| 편집       최근 제출일       첨부파일       제출물 설명       채점 수정일       피드백       최종 성종                                                                                                    | 편     | 집      | 최근 제출일          | 첨부파일              | 제출물 설명     | 채점 수정일       | 피드백     | 최종 성적 |
| 여적     편집     최근 제출일     첨부파일     제출물 설명     채점 수정일     피드백     최종 성경       -     -     -     -     -     -     -     -     -                                                                                                    | 0.00  | *      | 2017-12-18 18:2 | 9 🛄 엔로드실습예시문서.doc | × ▶ 댓글 (0) | -            | 피드백불러오기 | -     |
|                                                                                                    | 적<br> | 편집<br> | 최근 제출일<br>      | 첨부파일              | 제출물 설명     | 명 채점 수정일<br> | 피드백     | 최종 성적 |

|         | 편집<br> | 최근 제출일<br>       | 첨부파일<br>           | 제출물 설명<br> | 채점 수정일<br>           | 피드백     | 최종 성적         |
|---------|--------|------------------|--------------------|------------|----------------------|---------|---------------|
| )<br>00 | *      | 2017-12-18 18:29 | └── 앱로드실습예시문서.docx | ▶ 댓글 (0)   | 2017-12-<br>18 18:50 | 피드백불러오기 | 19.00 / 20.00 |

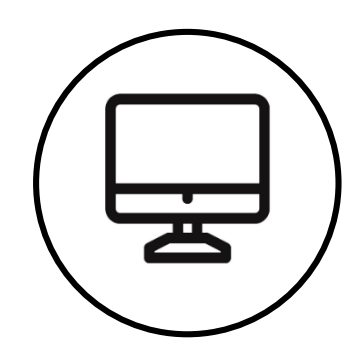

# 퀴즈(시험) 문항 등록

퀴즈(시험)는 1) 시험에 필요한 문항을 나만의 '문제 은행'에 등록하고 → 2) 학습자들이 특정 일시에 응시하는 '퀴즈'를 강의실에 추가하는 2단계 과정을 거칩니다.

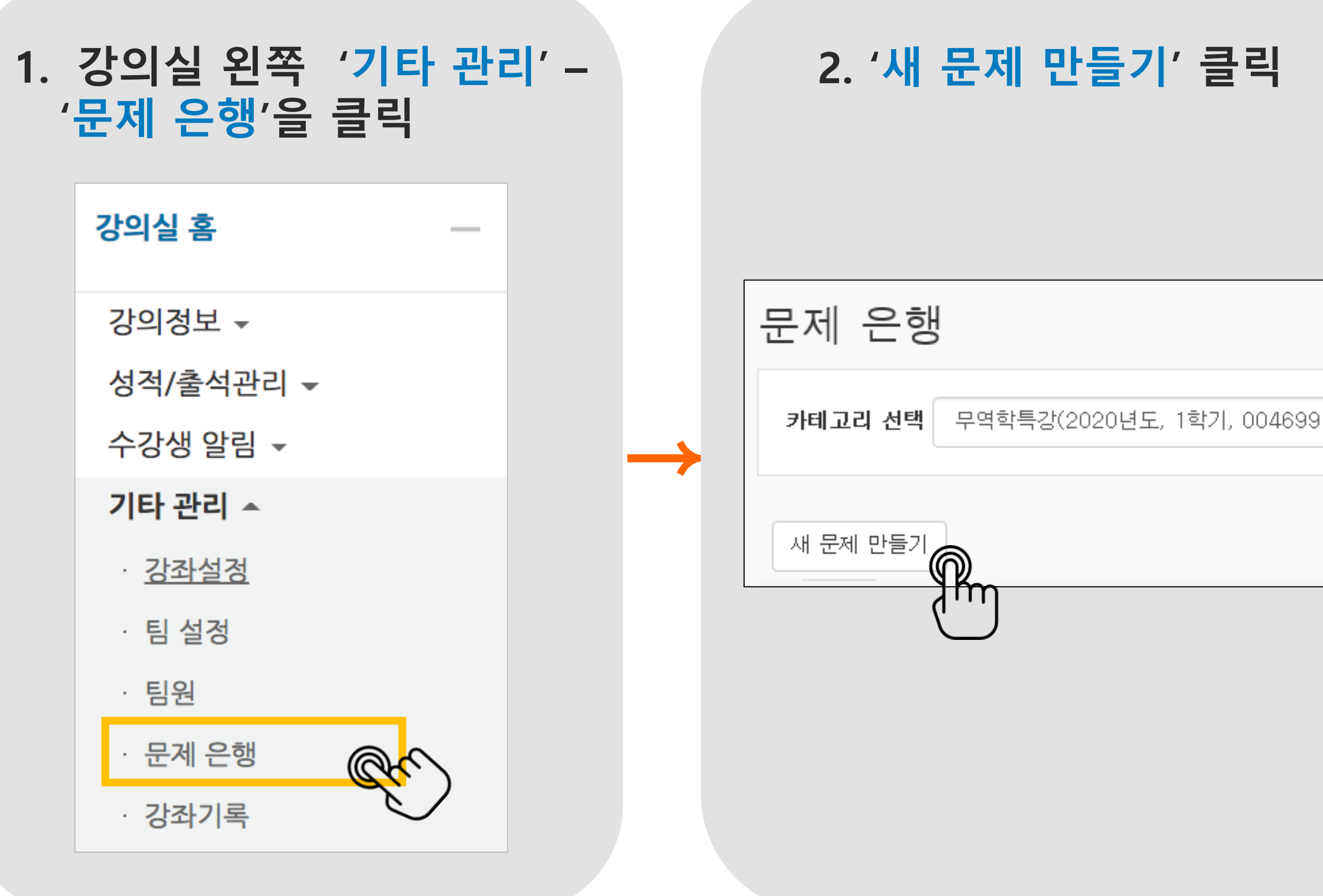

※ 문제 은행에 한 번 등록한 문항은 동일/다른 교과목에서 다시 사용 가능 ※ '문제 유형별 상세 문항 추가 방법'은 [e-Class > 이용안내 > 매뉴얼]에서 상세 매뉴얼 다운로드 가능

|                                                                               | 추가할 문제 유형 선택      |
|-------------------------------------------------------------------------------|-------------------|
| 문제<br>○ 한 쇼다형<br>○ 한 서술형<br>○ □ 주관식 단답형<br>○ ○ ○ OX형<br>○ 한 전치이<br>○ 한 반간 체우기 | 설명을 보기위한 문제 유형 선택 |
| <ul> <li><sup>12</sup> 수치형</li> <li>기타</li> <li>○ □ 설명</li> </ul>             |                   |

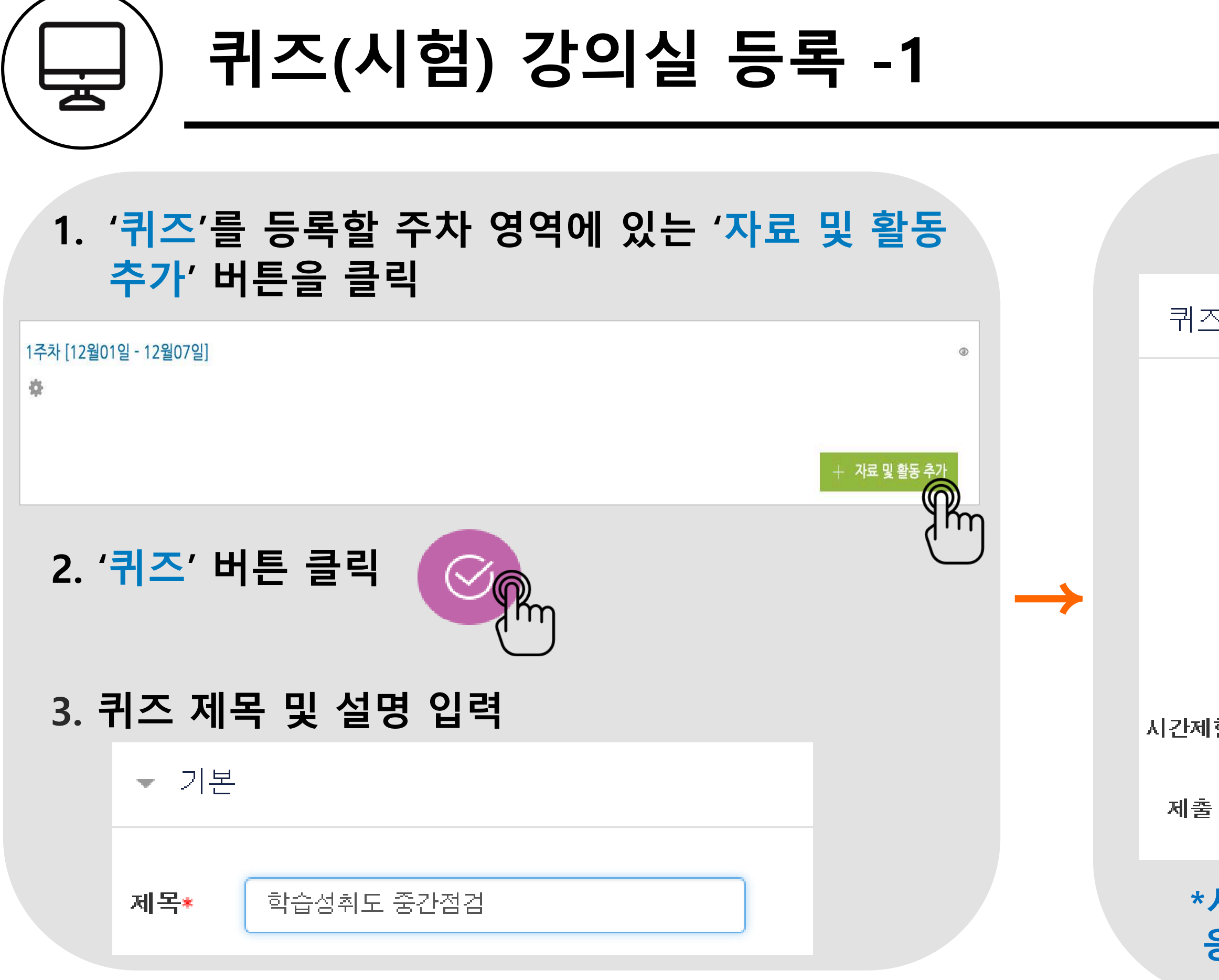

### 4. 시험에 대한 설명 및 시험기간 설정 퀴즈 기간 설정 시작 일시 🕐 5월 🔽 15 🗸 14 🗸 01 🗸 🛗 🗹 활성화 2020 🗸 5월 🔽 01 🗸 🛗 🗹 활성화 15 🗸 종료 일시 2020 🗸 15 🗸 시간제한 🕐 50 분간 ✔ **Ӯ 활성화** $\checkmark$ 시간제한 초과 시\* 🕐 현재까지의 응시 내용 자동 제출 제출 유예 기간\* 🕐 일 🔽 🗹 활성화 1 \*시작/종료 일시를 지정하지 않으면 언제든지 입장해서 응시할 수 있는 시험이 만들어집니다. 5. 답안 제출 가능 횟수를 제한하려면 '제한 없음'에서 제출이 가능한 횟수로 변경하고, 시험을 마친 후 점수를 공개하려면 '퀴즈 마감 이후' 아래의 '점수'를 선택함 퀴즈 마감 이후 응시 후 퀴즈 마감 전 응시 직후 🔲 응시내역 🔲 응시내역 ✓ 응시내역 🛃 점수 🔲 점수 🔲 점수 🔲 정답 🗌 정답 🔲 정답

| ▼ 성적                 |         | ▼ 피드백 표시                                  |
|----------------------|---------|-------------------------------------------|
| 카테고리 선택 ⑦<br>통과 점수 ⑦ | 범주 없음 🔶 | 응시 중                                      |
| 답안 제출 가능 횟수          | 제한 없음 🔶 | <ul><li>✓ 응시내역 ⑦</li><li>□ 점수 ⑦</li></ul> |
| 채점 방법 🛞              | 최고 점수 🗘 | 🗆 정답 🕐                                    |

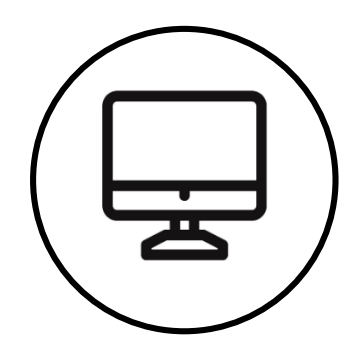

퀴즈(시험) 강의실 등록-2

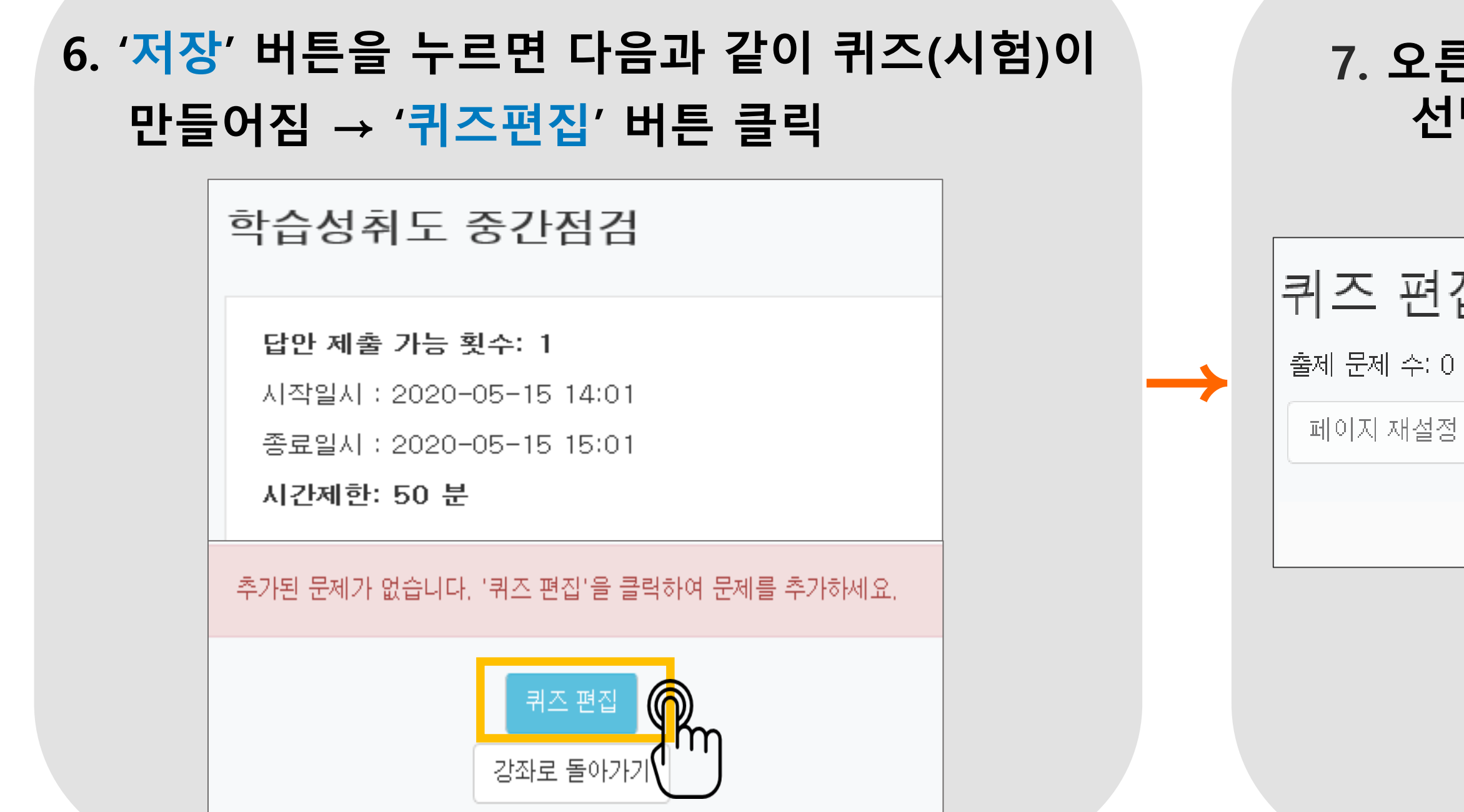

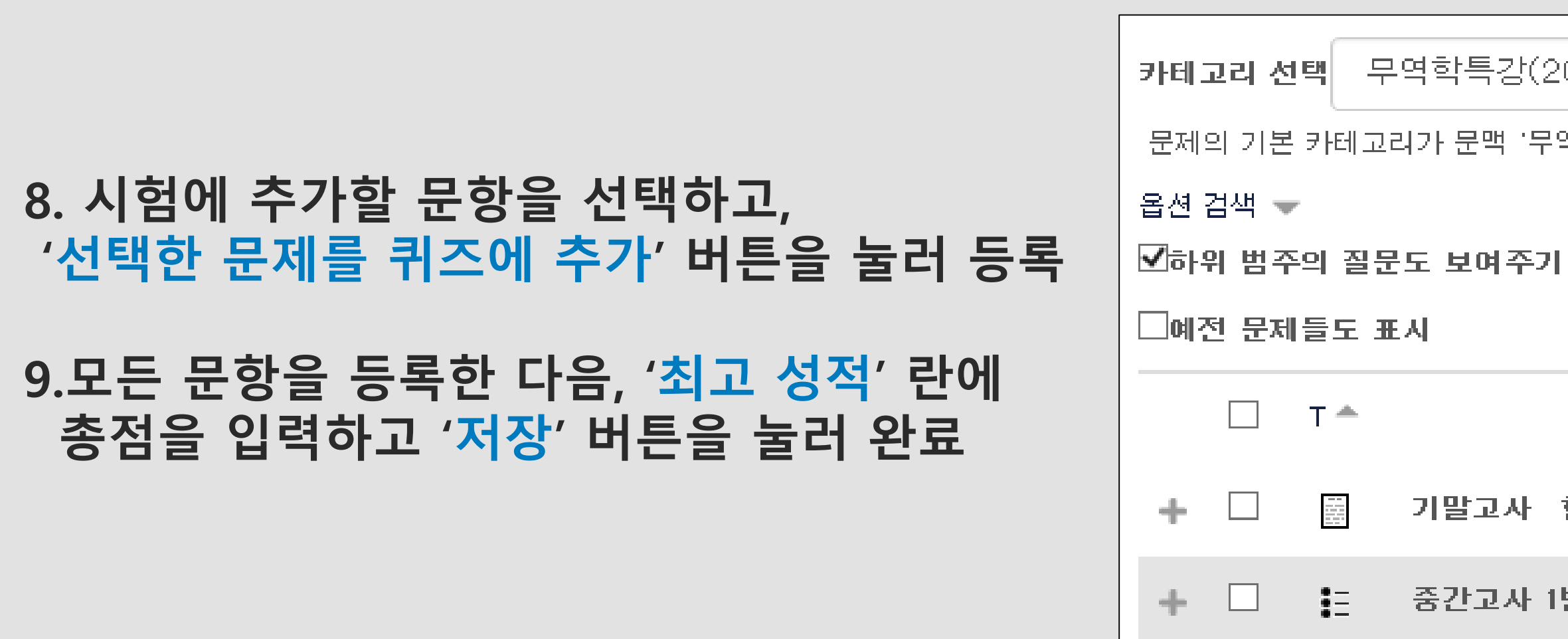

# 7. 오른쪽의 '추가'를 눌러 '+문제은행으로부터'를 선택하면 문제은행에 등록해둔 문항이 나타남 퀴즈 편집 : 학습성취도 중간점검 최고점수 10,01 저장 출제 문제 수: 0 | 퀴즈상태 : 진행 (2020/05/15 15:01 에 종료) 총점: 0,00 ☑ 문제 섞기 ⑦ 추가 Pm 카테고리 선택 무역학특강(2020년도, 1학기, 004699 ✔ '문제의 기본 카테고리가 문맥 '무역학특강(2020년도, 1학기, 004699, 01)'에서 공유되었습니다. 기말고사 현재 재학중인 학교의 장점은? 중간고사 1번 다음 중 정답이 아닌것을 고르시오.

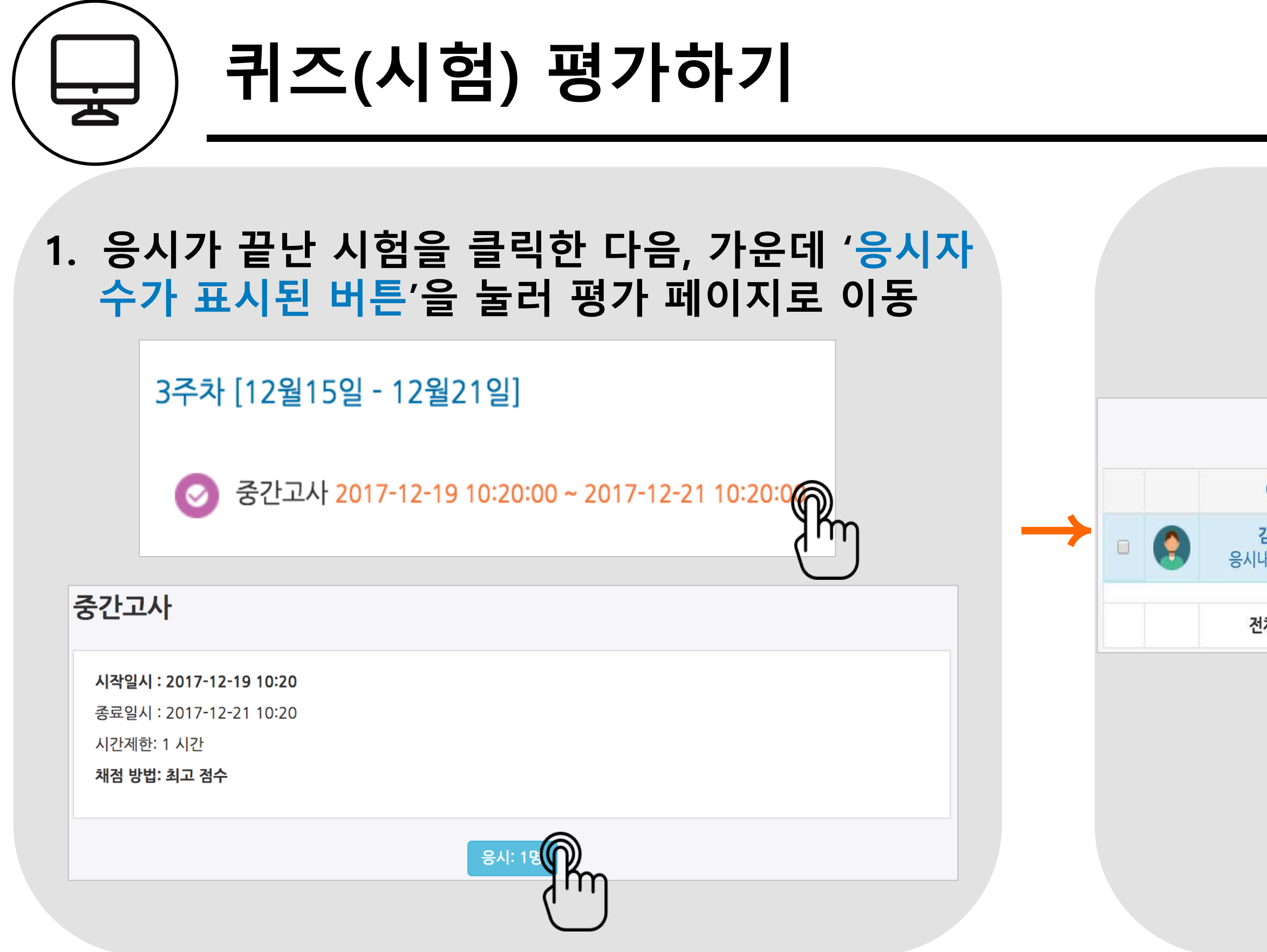

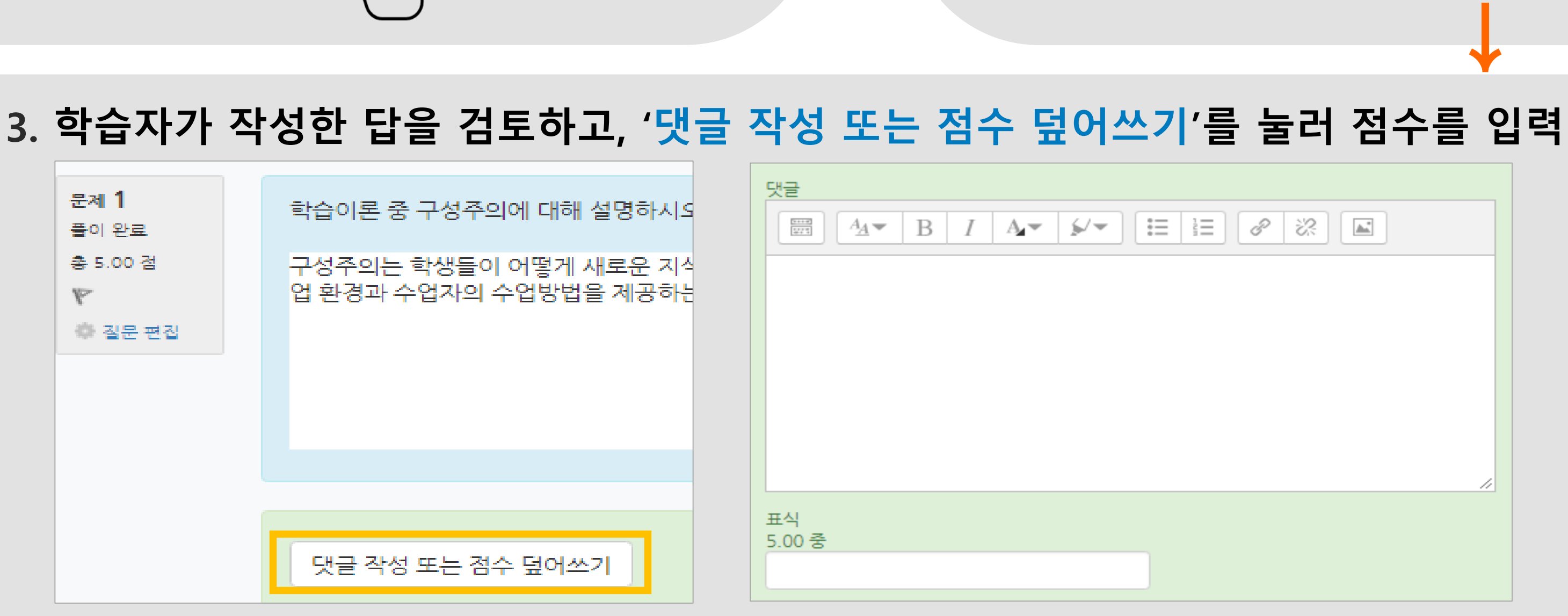

4. '저장버튼'을 눌러 점수 입력 창을 닫고, 채점이 완료되면 '검토완료'를 눌러 평가 완료

### 2. 학습자의 이름 오른쪽의 '미채점'을 눌러 채점을 진행

|                              |      | 표 상의 데이 | 터 다운로드 형식: Excel 형식  | ♦ 다운로드               |       |          |
|------------------------------|------|---------|----------------------|----------------------|-------|----------|
| 이름                           | 학번   | 진행 상황   | 시작 일시                | 종료 일시                | 소요 시간 | 성적/10.00 |
| <b>김학생</b><br>내역 검토 <b>Q</b> | t003 | 종료됨     | 2017-12-19, 10:24:33 | 2017-12-19, 10:25:50 | 1분17초 | 미채점      |
| 체 평균                         |      |         |                      |                      |       | Ô        |
|                              |      |         |                      |                      |       | ٦٣٦      |

### \*선다형처럼 답을 미리 등록하는 문항의 경우 자동으로 채점이 되어 있음

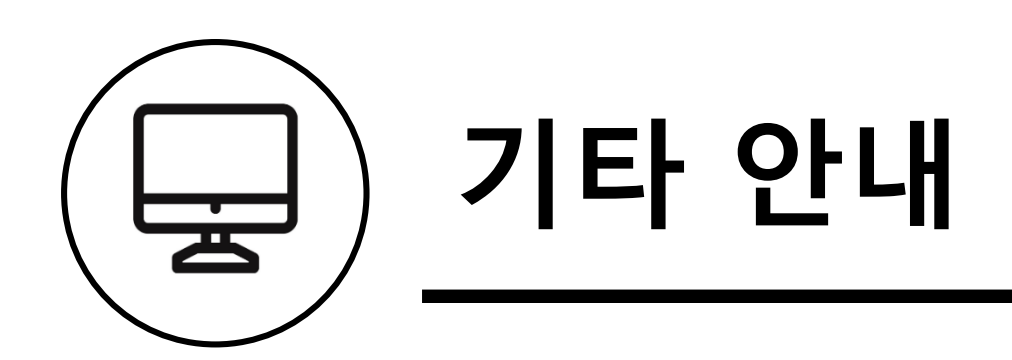

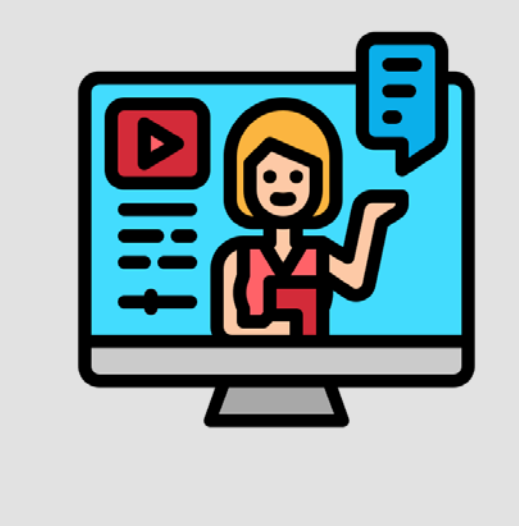

# 각 기능별 상세매뉴얼은 [e-Class > 이용안내 > 매뉴얼]에서 다운로드 가능 → <u>상세 매뉴얼 보러 가기</u> → <u>동영상 매뉴얼 보러 가기</u>

## ■ 문의사항 : 교육혁신연구IR센터 IR팀 손수경 02-901-8809 / sk6014@duksung.ac.kr

■ 교육혁신연구IR센터 IR팀 위치 : 차미리사관 126-1호

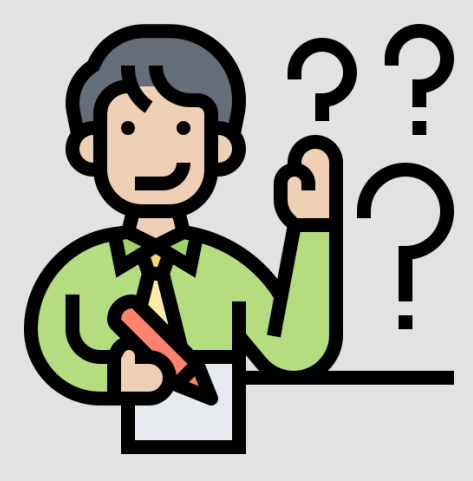